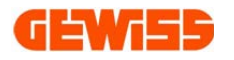

## **QUICK MANUAL**

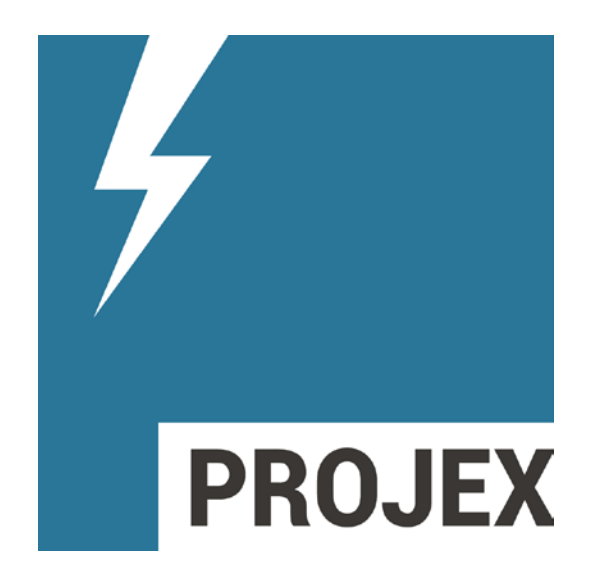

# Design and estimation of low voltage systems and boards

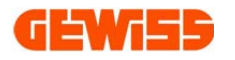

## <u>INDEX</u>

| 1   | USE C | DF THE PROGRAM                         | 3 |
|-----|-------|----------------------------------------|---|
| 1.1 |       | Online version                         | 3 |
| 1.2 |       | Desktop version                        | 4 |
| 2   | SOFT  | WARE STRUCTURE                         | 5 |
| 2.1 |       | Sections                               | 5 |
| 2   | 2.1.1 | Settings                               | 5 |
| 2   | 2.1.2 | Block diagram view                     | 6 |
| 2   | 2.1.3 | Electrical diagram view                | 6 |
| 2   | 2.1.4 | Frontview view                         | 6 |
| 2   | 2.1.5 | Calculation                            | 7 |
| 2   | 2.1.6 | Quotation                              | 7 |
| 2.2 |       | Navigation bar                         | 7 |
| 2.3 |       | General commands                       | 8 |
| 2   | 2.3.1 | File management                        | 8 |
| 2   | 2.3.2 | Action management                      | 8 |
| 2.4 |       | Section commands                       | 8 |
| 2   | 2.4.1 | File > for all sections (views):       | 8 |
| 2   | 2.4.2 | Data and settings                      | 8 |
| 2   | 2.4.3 | Drawing > for electrical diagram view: | 9 |
| 2   | 2.4.4 | Composition > for frontview view:      | 9 |
| 2   | 2.4.5 | Report                                 | 9 |
| 2   | 2.4.6 | Visualization:                         | 9 |
| 2.5 |       | Quick commands                         | 0 |
| 2   | 2.5.1 | Insert SYMBOL                          | 1 |
| 2   | 2.5.2 | Insert ARTICLE                         | 4 |
| 2   | 2.5.3 | Insert ENCLOSURE                       | 7 |
| 2   | 2.5.4 | Insert PANELS                          | 9 |
| 2   | 2.5.5 | Insert DEVICE                          | 2 |
| 2   | 2.5.6 | Automatic board composition            | 5 |
| 3   | UPDA  | TE24                                   | 6 |

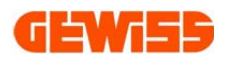

#### 1 USE OF THE PROGRAM

#### 1.1 Online version

• From Gewiss website:

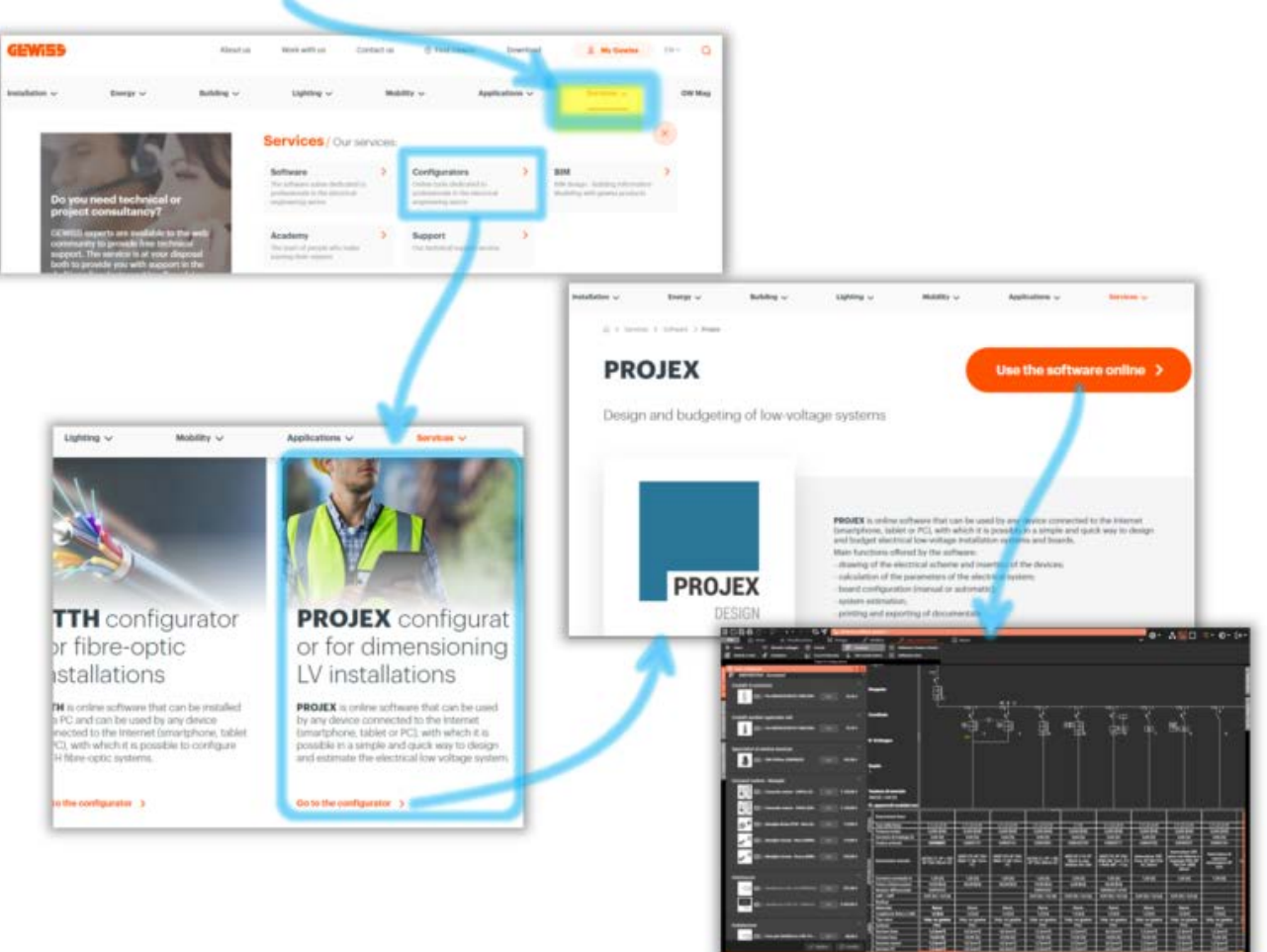

• From GWAPPMANAGER application:

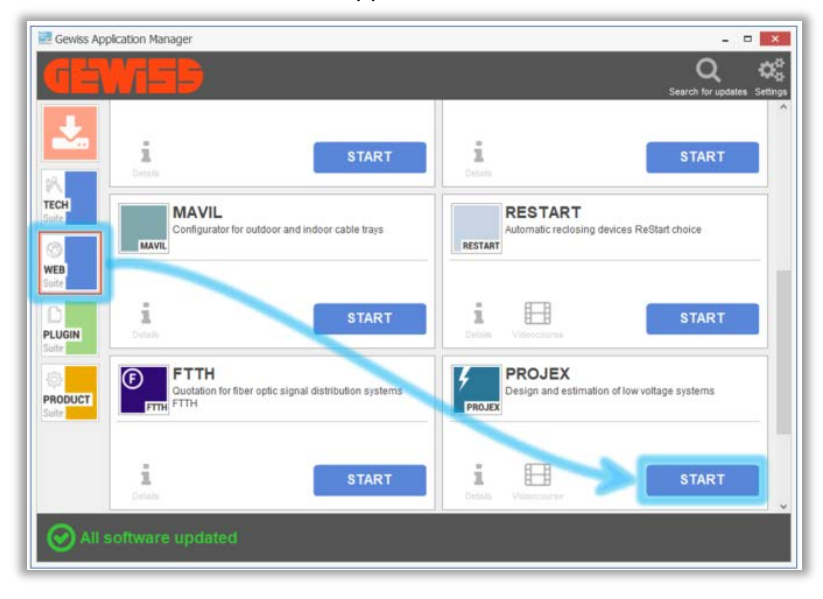

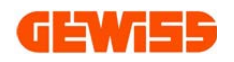

#### 1.2 Desktop version

• From Gewiss website:

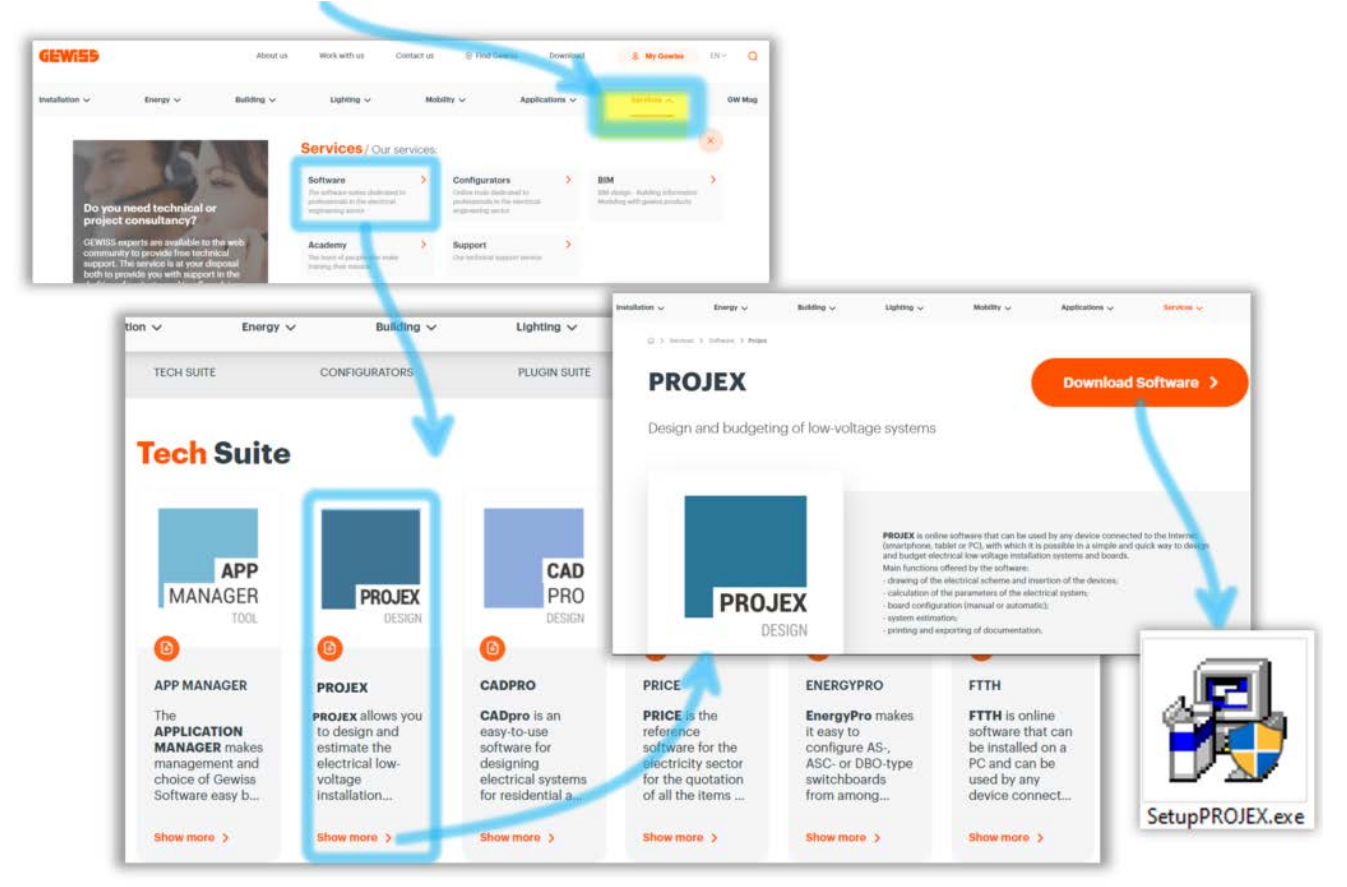

• From GWAPPMANAGER application:

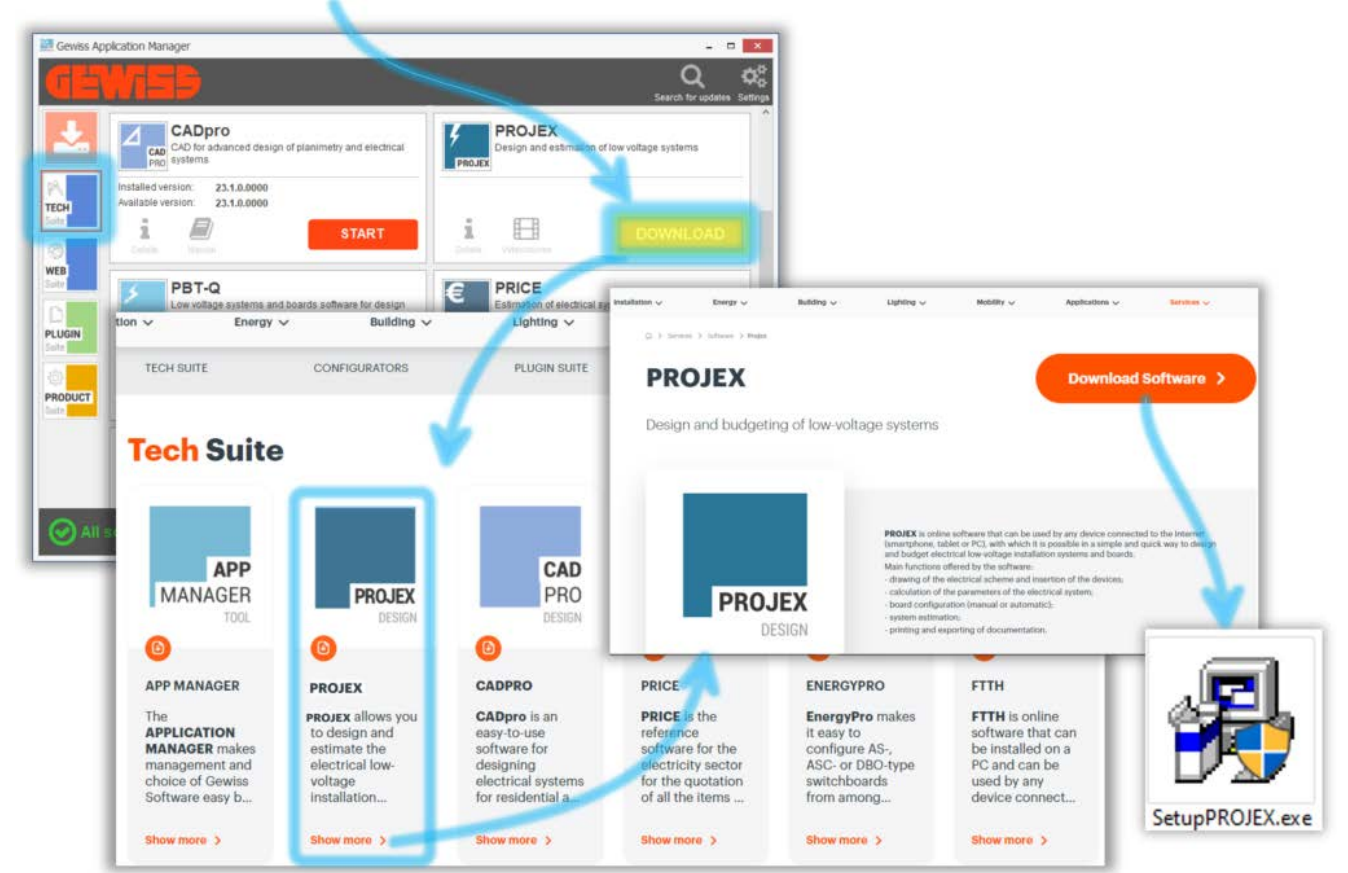

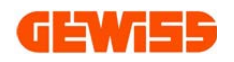

#### 2 SOFTWARE STRUCTURE

Sections

Navigation bar

General commands

Section commands

Quick commands

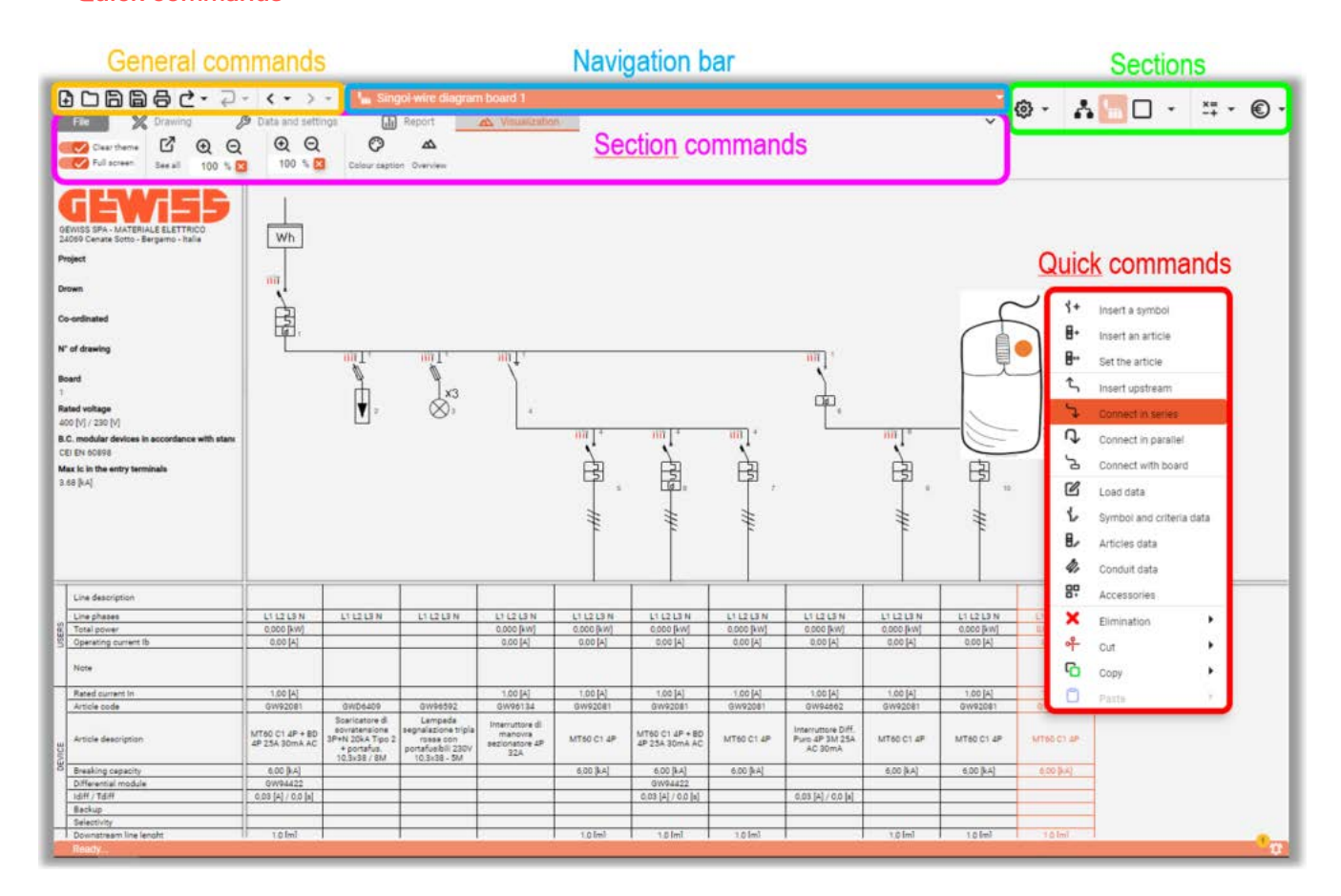

#### 2.1 Sections

#### 2.1.1 Settings

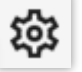

To access the SETTINGS window:

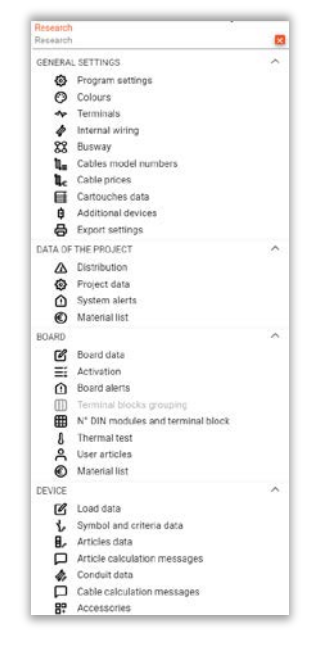

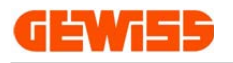

#### 2.1.2 Block diagram view

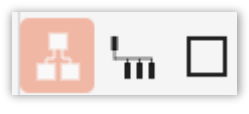

Representation of all the boards connected to each other

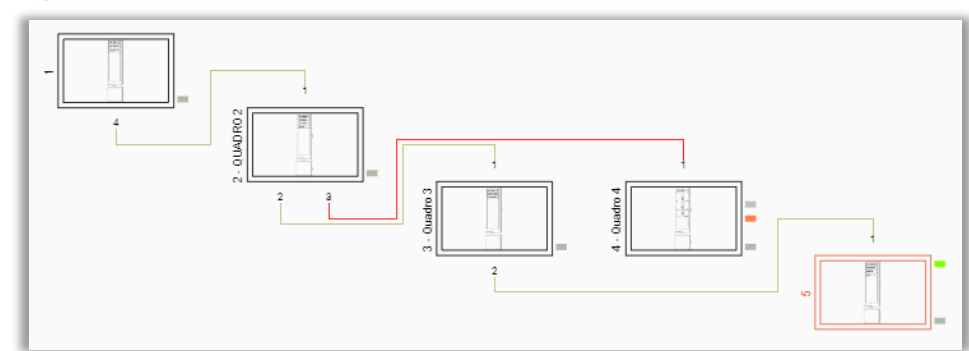

#### 2.1.3 Electrical diagram view

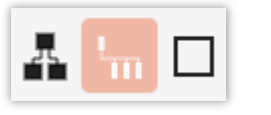

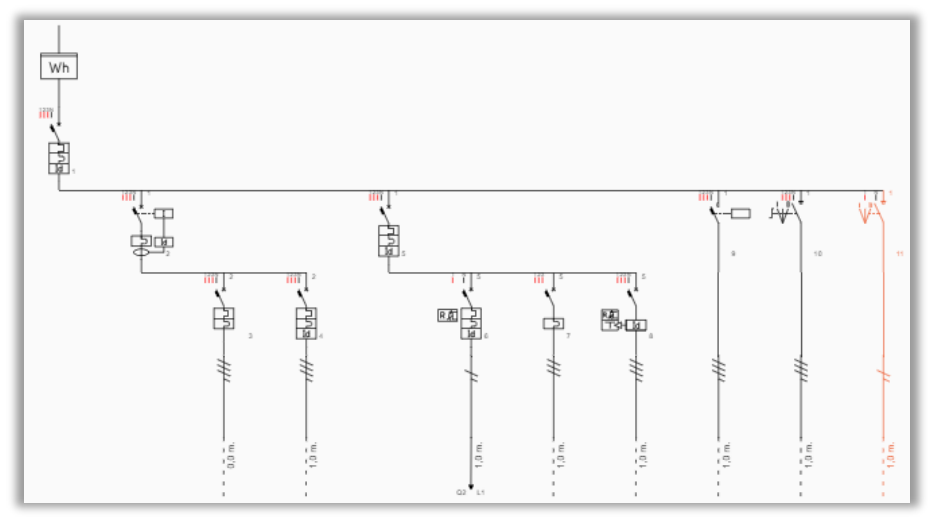

#### 2.1.4 Frontview view

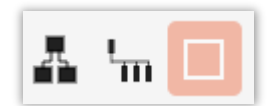

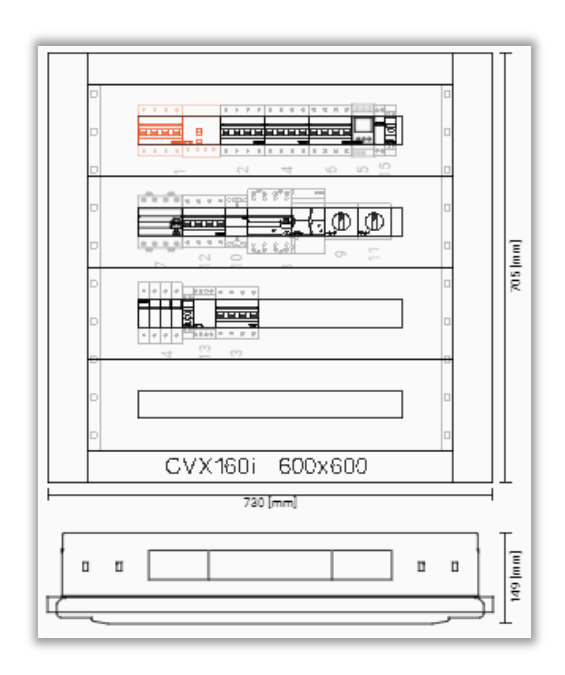

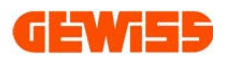

#### Automatic composition of the board

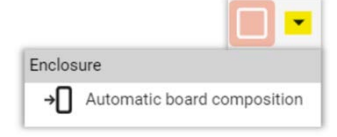

After inserting the devices (by hand or by calculation) you can compose the board in automatically way. In the upper part there are the filters and the settings for the choice of the board.

| Paratieters                                                     | Columne co                      | Columnic configuration |                          |              |      | Colema           | is. Devices ass | exclution.        |                 |
|-----------------------------------------------------------------|---------------------------------|------------------------|--------------------------|--------------|------|------------------|-----------------|-------------------|-----------------|
| rolosune range<br>VX1860, Surface-isourning distribution beands | - Typology<br>Turface recenting | AND1<br>BOD (Reve)     | Any (rom) +              | Septim 140 S | -    | Ary -            | 100             | (evel of separate | panels (form 1) |
| 1 😋 🕞 Bushara. 🕒 Infernal cable co 🖨 🖉 Maintain schema          | order GVX168E 600               | Ix560x178 Surface mou  | unting distribution boar | d            |      |                  |                 |                   |                 |
| armentes                                                        | Modular                         | devices                |                          |              |      |                  |                 |                   |                 |
|                                                                 | Minimu                          | is fivegets granul     |                          |              |      |                  |                 |                   | 150 (mm) •      |
|                                                                 | Spara                           |                        |                          | 0 % [        | 30 C | 🕝 into panels fo | r DIN meduler   | devices           |                 |
| a a t                                                           |                                 |                        |                          |              |      |                  |                 |                   |                 |
| ň                                                               |                                 |                        |                          |              |      |                  |                 |                   |                 |
|                                                                 |                                 |                        |                          |              |      |                  |                 |                   |                 |
|                                                                 |                                 |                        |                          |              |      |                  |                 |                   |                 |
|                                                                 |                                 |                        |                          |              |      |                  |                 |                   |                 |
|                                                                 |                                 |                        |                          |              |      |                  |                 |                   |                 |
|                                                                 |                                 |                        |                          |              |      |                  |                 |                   |                 |
|                                                                 |                                 |                        |                          |              |      |                  |                 |                   |                 |
|                                                                 |                                 |                        |                          |              |      |                  |                 |                   |                 |
|                                                                 |                                 |                        |                          |              |      |                  |                 |                   |                 |
|                                                                 |                                 |                        |                          |              |      |                  |                 |                   |                 |
|                                                                 |                                 |                        |                          |              |      |                  |                 |                   |                 |
|                                                                 |                                 |                        |                          |              |      |                  |                 |                   |                 |
|                                                                 |                                 |                        |                          |              |      |                  |                 |                   |                 |

#### 2.1.5 Calculation

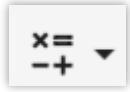

Reset, Block, Calculate, Verify

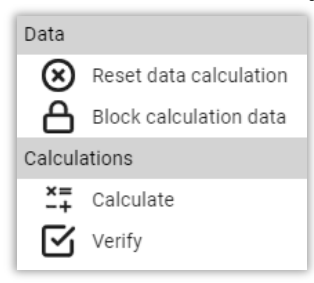

#### 2.1.6 Quotation

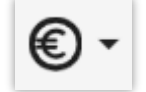

Material cost of the device / board / project and general estimation of the electrical system

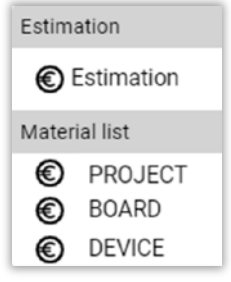

#### 2.2 Navigation bar

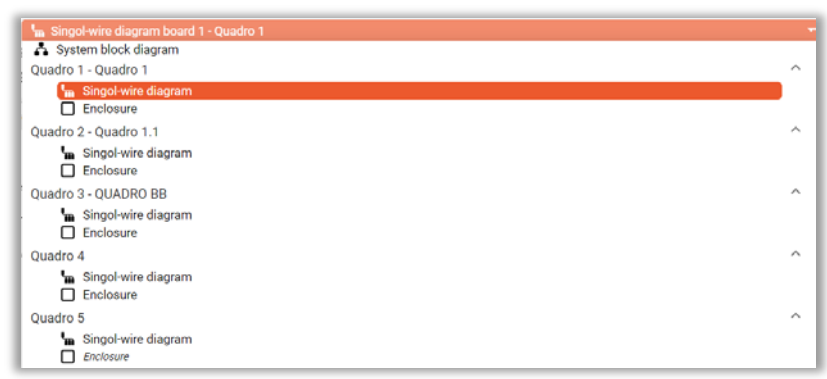

To switch to the various electrical diagrams and the various frontviews present in the project

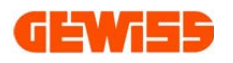

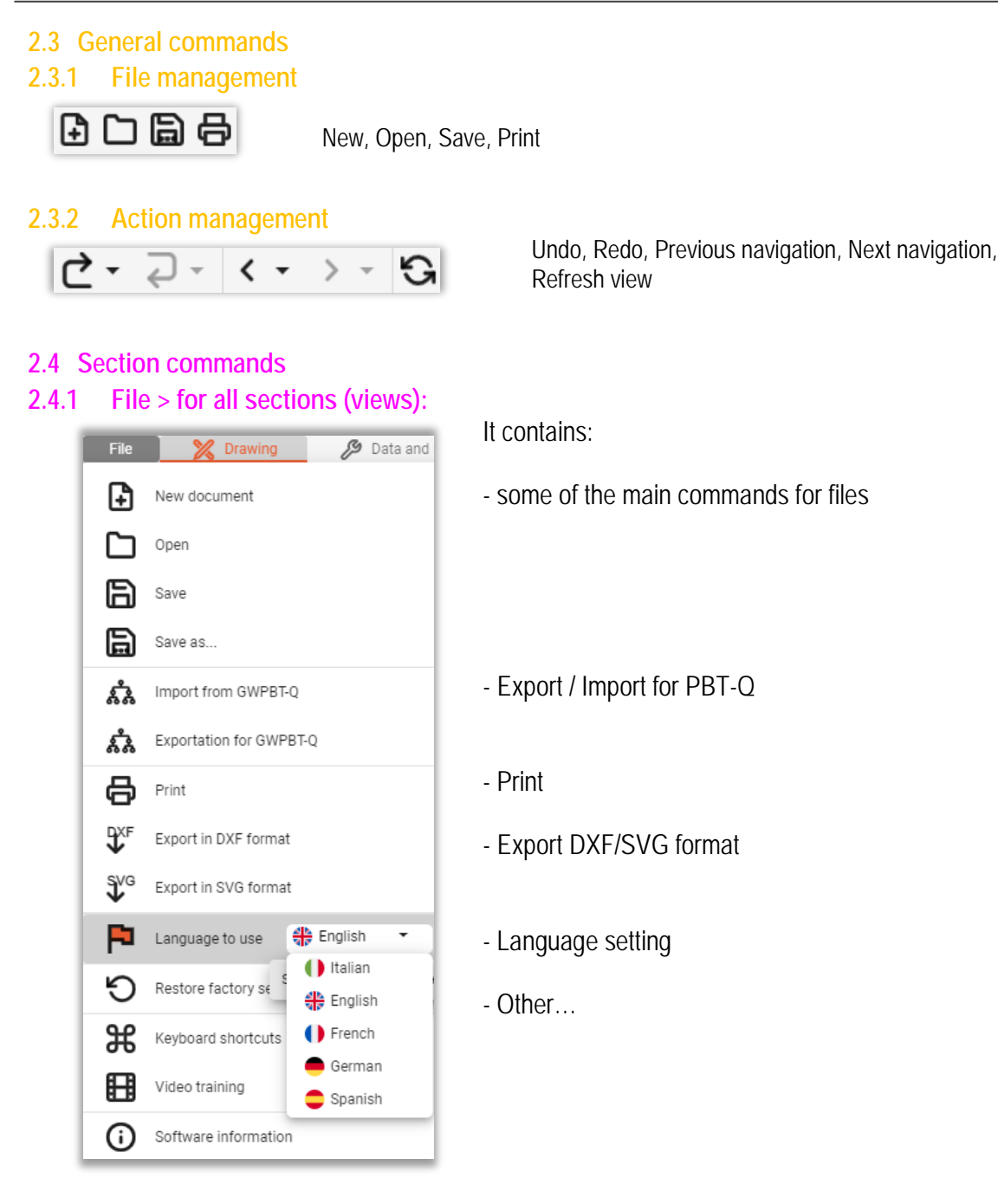

#### 2.4.2 Data and settings

It is specific to the section, i.e. it changes according to the active section: File

• Block diagram:

| <ul> <li>Block diagram:</li> </ul> | File        | 🔀 Da                        | ta and setting  | s 🖄             | . Visualiza  | tion                            |            |               |
|------------------------------------|-------------|-----------------------------|-----------------|-----------------|--------------|---------------------------------|------------|---------------|
| 🖪 🖬 🗖                              | Ľ           | *                           | *               | 4               | Ξĭ           | 2                               |            |               |
|                                    | Board data  | Delete the board            | l Cut the board | Copy the board  | Activation   | User articles                   |            |               |
| Electrical diagram                 |             |                             |                 |                 |              |                                 |            |               |
| • Electrical ulayranı.             | File        | 🔀 Dra                       | awing           | 🔑 Data an       | d settings   | 🕕 Re                            | port       | 🔺 Visualiz    |
| A 🔚 🗖                              | C           | Ye                          | E,              | 40              | 80           | -∿⊳-                            | Ē          | 2             |
|                                    | Load data   | Symbol and<br>criteria data | Articles dat    | ta Conduit data | Accessories  | Terminals and<br>wiring harness | Activation | User articles |
| Frontview:                         | File        | X Co                        | mposition       | <b>S</b> Dat    | ta and setti | ings                            |            |               |
|                                    |             | 0                           |                 |                 |              |                                 |            |               |
|                                    |             | <u> </u>                    | =:              |                 |              |                                 |            |               |
|                                    | Dati quadro | Articoli utente             | Abilitazioni    |                 |              |                                 |            |               |

M Data and settings

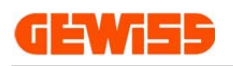

A 🔚 🗆

ቆ ዀ 🗖

#### 2.4.3 Drawing > for electrical diagram view:

• All the commands to draw the wire diagram (electrical diagram)

| File       | 🔀 Drawin                 | g ß            | Data and | d settings | ; (          | 🕕 Report              | \land Visu | ualization      |                   |                |                 |                   |
|------------|--------------------------|----------------|----------|------------|--------------|-----------------------|------------|-----------------|-------------------|----------------|-----------------|-------------------|
| 44         | ⊦ 8+                     | m              | 5        | J,         | <del>ک</del> | Ъ                     | 字          | ☆               | * _               | * _            | 1               | 4                 |
| Insert a s | symbol Insert an article | Load balancing | Series   | Parallel   | Upstream     | Connect with<br>board | Splitter   | Special entries | Delete the symbol | Cut the symbol | Copy the symbol | Paste the symbols |
|            | Insertion                | Commands       |          | In         | nsert mode   |                       | Splitter   | Special entries | Elimination       | Cut            | Сору            | Paste             |

#### 2.4.4 Composition > for frontview view:

• All the commands to compose the enclosure (frontview)

| File                           | 🔀 Comp     | osition | 6       | 🥬 Data a | and settings             | 🕕 Repor         | t 🛆 (            | /isualizatior | n               |                   |          |                  |     |            |       |
|--------------------------------|------------|---------|---------|----------|--------------------------|-----------------|------------------|---------------|-----------------|-------------------|----------|------------------|-----|------------|-------|
| →[]                            | ∎,         | Ę       | ∖≁      |          |                          |                 |                  |               | III₊            | $\boxtimes$       | 08       | $\mathbf{	imes}$ | ዯ   | G          | ٥     |
| Automatic board<br>composition | Enclosures | Panels  | Devices | Busbars  | Board re-<br>composition | Complete boards | Doors and panels | Accessories   | Bar accessories | Delete everything | Delete   | Empty boards     | Cut | Сору       | Paste |
| Automatic                      |            | Ins     | ert     |          | Com                      | mands           |                  |               |                 | Eli               | mination |                  |     | Copy/Paste |       |

#### 2.4.5 Report

Results of the calculation, curves of the MCB and thermal tests of the boards:

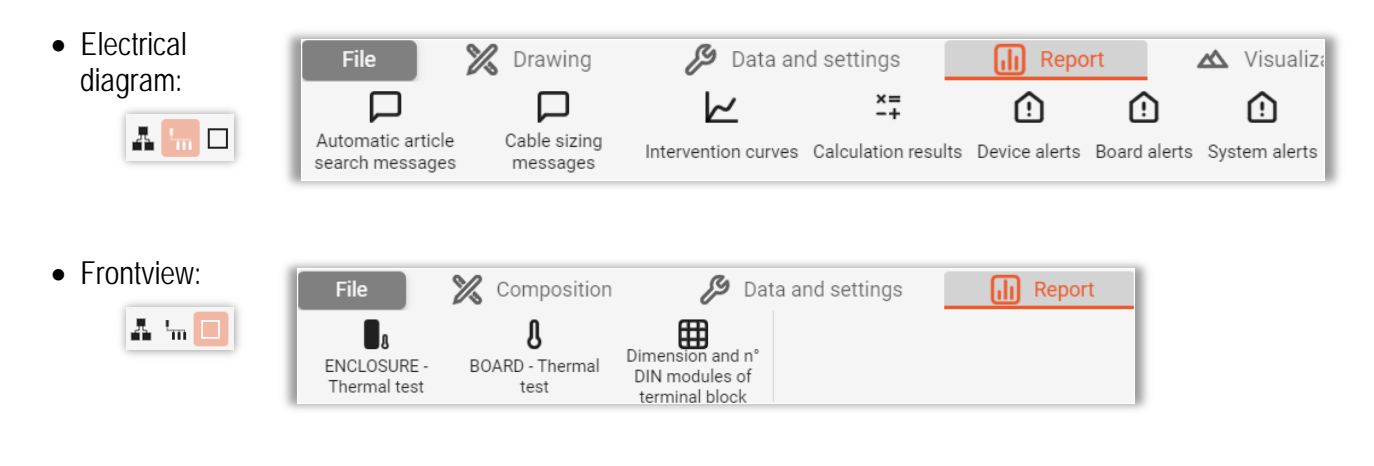

🔀 Data and settings

ΘQ

Zoom

Zoom

126 % 🔀

Z

See all

Clear theme

Full screen

Mode

Mode

#### 2.4.6 Visualization:

- Block diagram:
- Electrical diagram:
- Frontview:

| 110 | ILVI | CVV. |
|-----|------|------|
| Д   | ١m   |      |

| 1 | File 🔀      | Compo   | sition |     | 🔑 Da | ata and se | ttings 🕕      | Report           | 🔺 Visuali     | zation         |        |
|---|-------------|---------|--------|-----|------|------------|---------------|------------------|---------------|----------------|--------|
|   | Clear theme | ď       | Ð      | Q   | Ð    | Q          |               |                  | Ĩ             | Ô              |        |
|   | Full screen | See all | 115    | % 🔀 | 10   | 0 % 🔀      | Visualize the | Semi-transparent | Module covers | Colour caption | Overvi |

🛆 Visualization

0

Colour caption Overview

Windows

◬

Visualize

ΘQ

100 % 🔀

Zoom

Zoom

Windows

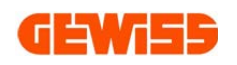

#### 2.5 Quick commands

Clicking on the **right button of the mouse** you can use immediately the main commands of the main operations. The commands lists are specific to the view:

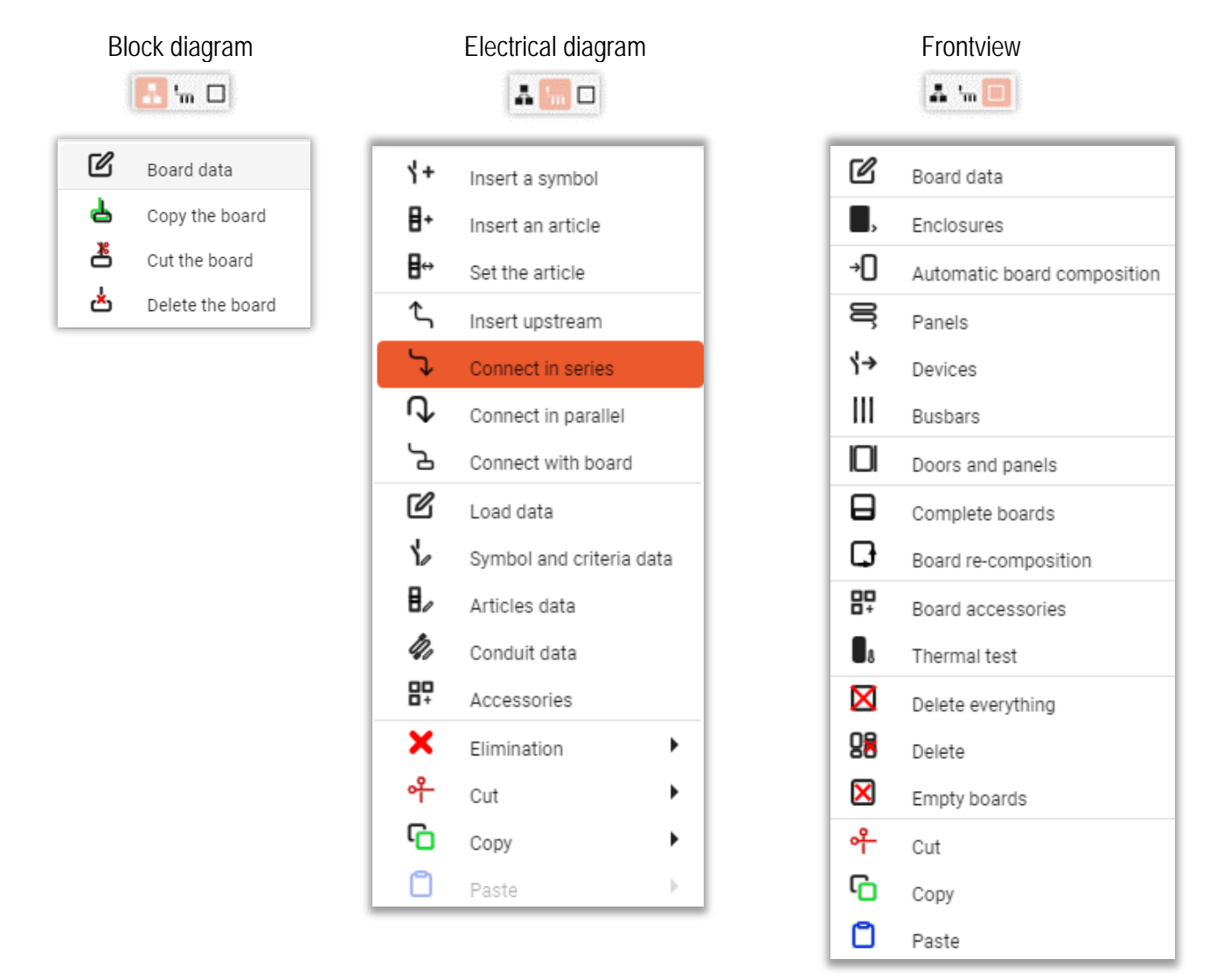

The commands are also found in the menus seen before (Drawing, Composition, Data and settings, Report)

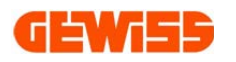

#### 2.5.1 Insert SYMBOL

#### From Electrical diagram view

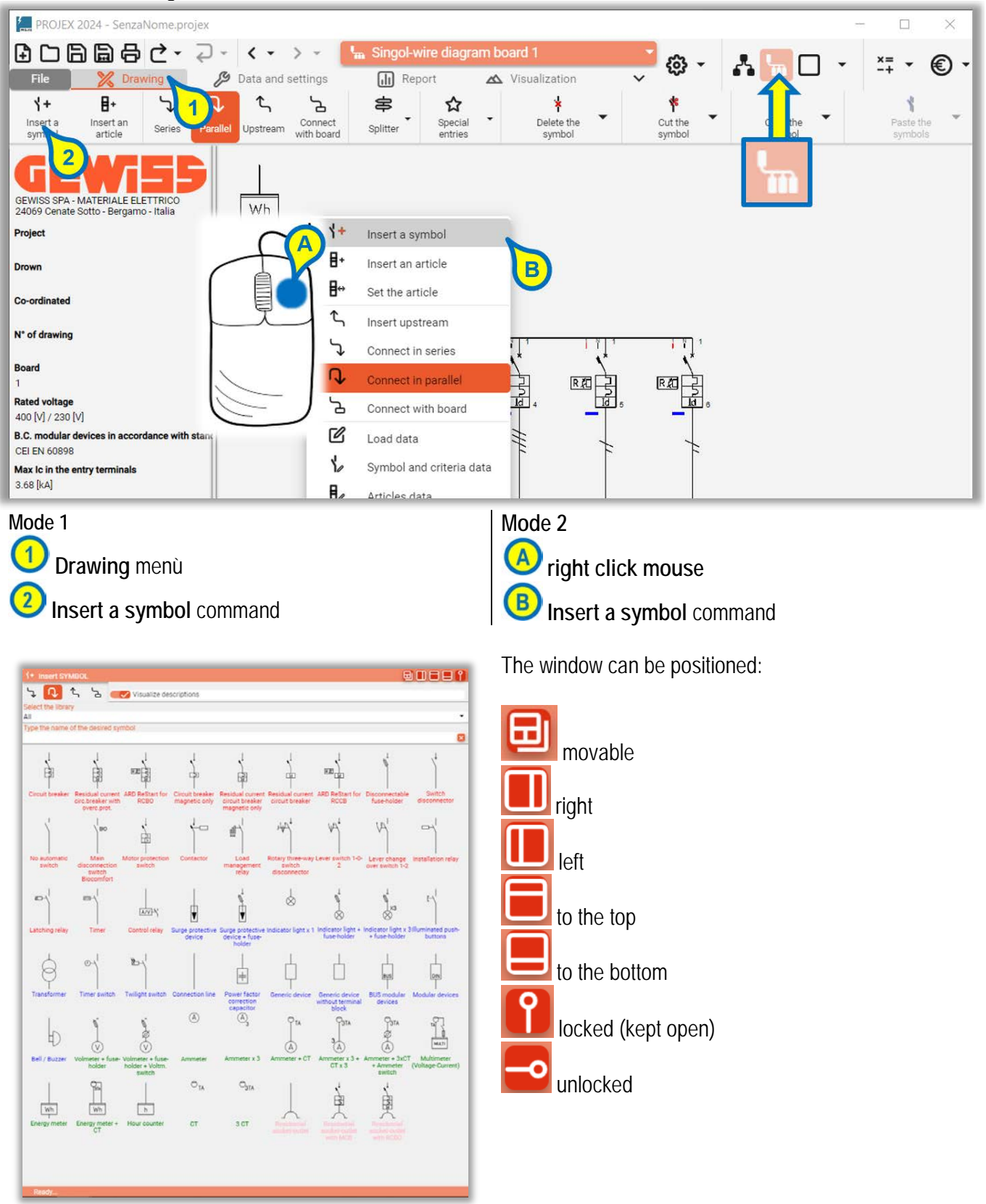

Functions:

• selection of the insertion kind

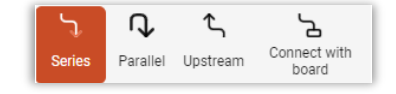

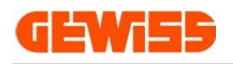

description display

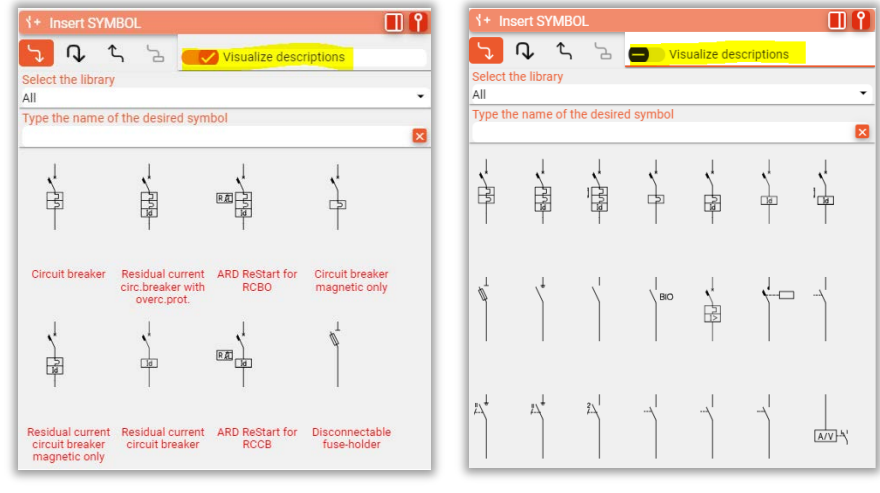

selection by typology

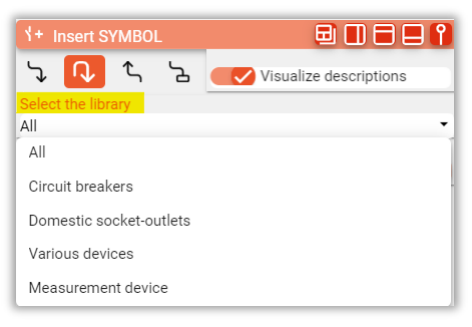

· selection by text

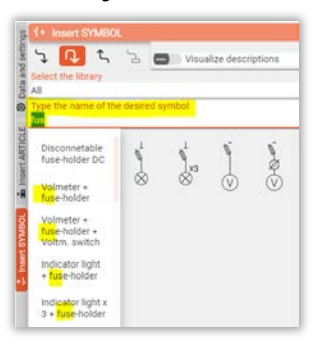

#### 2.5.1.1 TIP: SYMBOL INSERTION

Positioning the mouse pointer on the symbols, a rectangle (tooltip) appears with the explanation of how to insert the symbols in the electrical diagram:

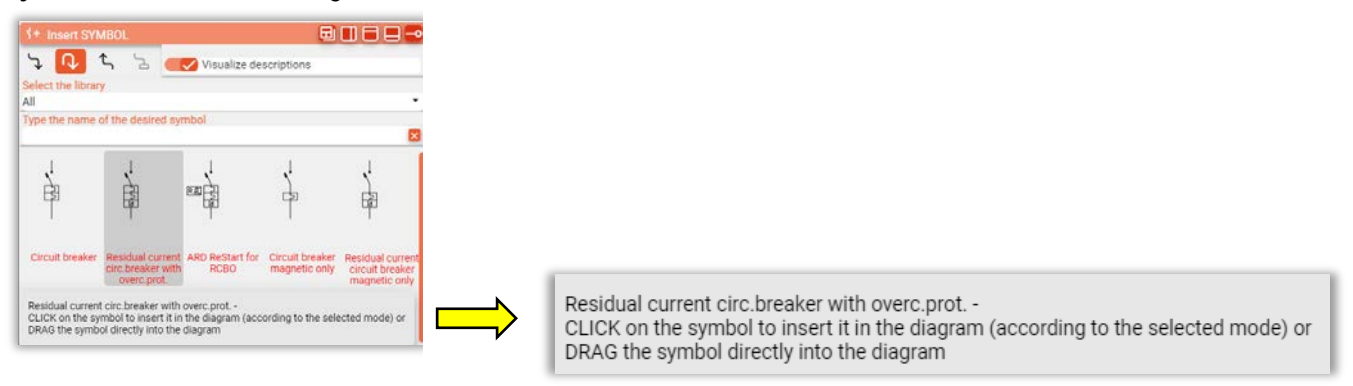

Mode 1: select type of insertion (series, parallel, upstream, as start of a sub-board) and CLICK on the symbol

Mode 2: DRAG the symbol directly onto the diagram: depending on where the symbol is positioned, the following

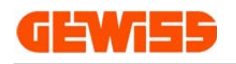

will be inserted:

- in series (before or after another symbol already present in the scheme)
   in parallel (before or after another symbol already present in the diagram)
   in series with a symbol already present in the diagram as the start of a new connected-board: Insertion in series Insertion in parallel Insertion new board

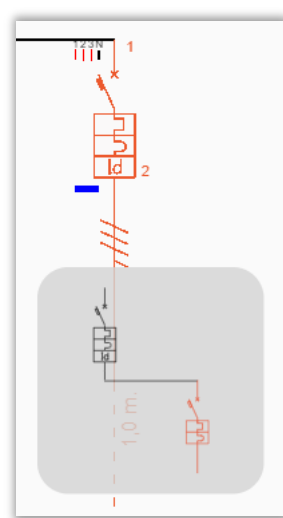

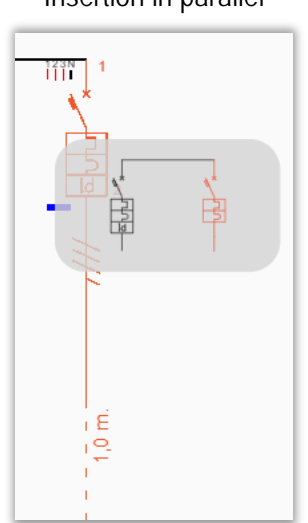

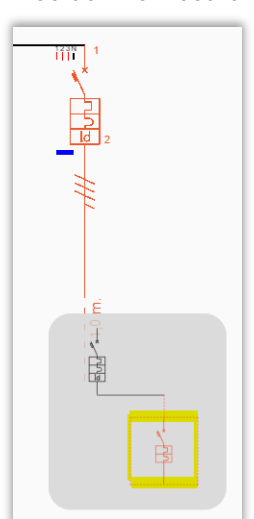

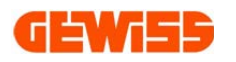

#### 2.5.2 Insert ARTICLE

#### From Electrical diagram view

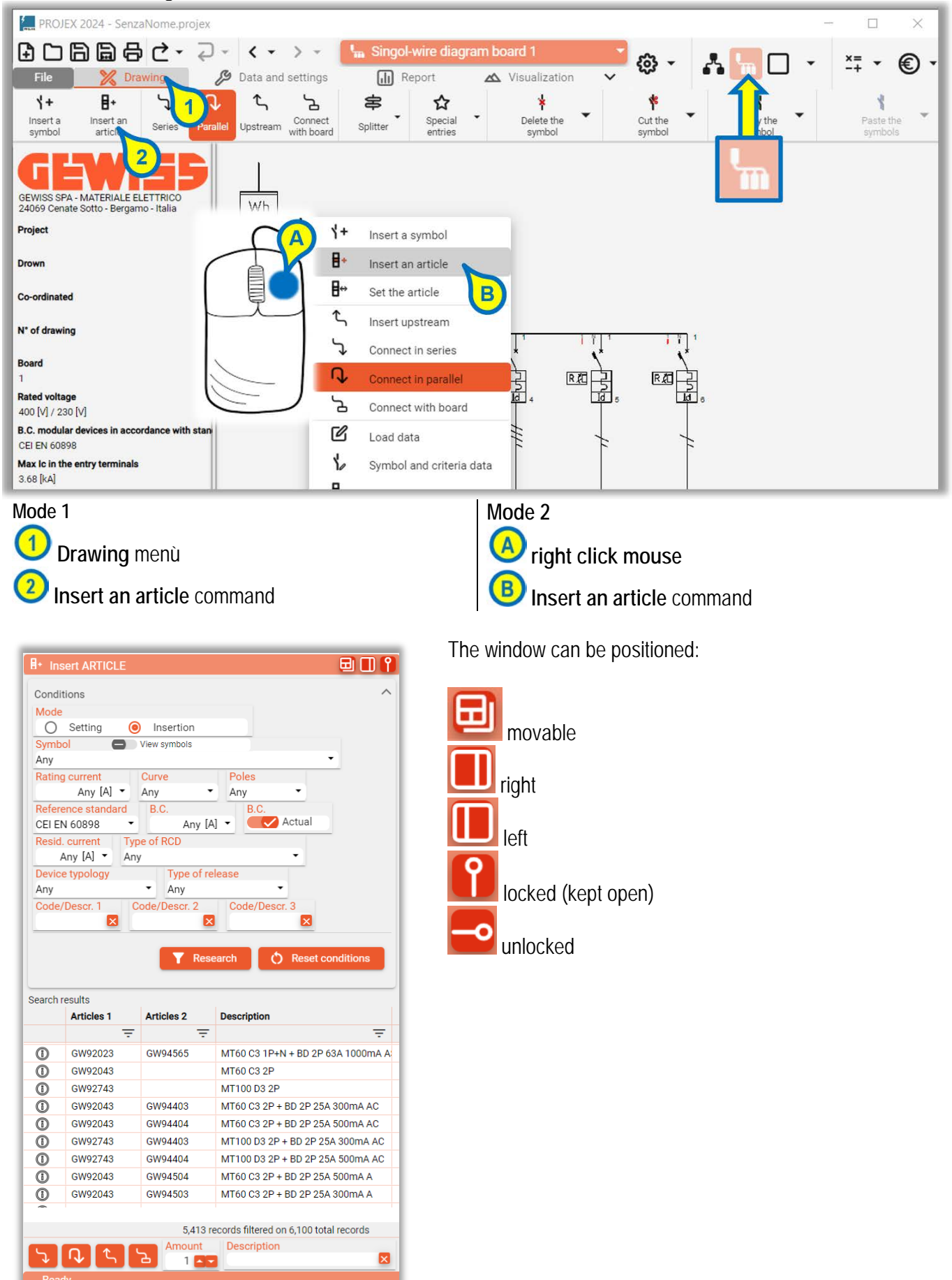

**GEWi55** 

#### Functions:

- selection the Modify or Insertion mode:
  - > Modify (to modify the selected article or symbol already present in the scheme) or
  - > Inserimento (to add a new item with the corresponding symbol):

| 8* Insert ARTICLE | 8* Insert ARTICLE    |
|-------------------|----------------------|
| Conditions        | Conditions           |
| Mode              | Mode                 |
| Modify            | 🔿 Modify 🥘 Insertion |

• filters for selecting the article (selection parameters):

| I* Insert ARTICLE               |                         | U.                          |
|---------------------------------|-------------------------|-----------------------------|
| Mode<br>(a) Einstellung         | O Insertion             | View symbols                |
| Symbol                          | 0                       |                             |
| Any                             |                         | -                           |
| Rating current                  | Curve                   | Poles                       |
| Any [A] 🔻                       | Any 🝷                   | Any 👻                       |
| Reference standard              | B.C.                    | B.C.                        |
| CEI EN 60898                    | Any [A]                 | <ul> <li>Actual</li> </ul>  |
| Resid. current T<br>Any [A] ▼ A | ype of RCD<br>ny        | •                           |
| Device typology                 | Type of rele            | ease                        |
| Any                             | <ul> <li>Any</li> </ul> | ·                           |
| Code/Descr. 1                   | Code/Descr. 2           | Code/Descr. 3               |
|                                 |                         | Research O Reset conditions |
|                                 |                         |                             |

• table of results (with filters for sorting and selection among filtered codes):

| Search r | esults     |            |                                      |                    |    |
|----------|------------|------------|--------------------------------------|--------------------|----|
|          | Articles 1 | Articles 2 | Description                          | Price              |    |
|          | Ŧ          | Ŧ          | =                                    | Ŧ                  |    |
| 1        | GW92022    | GW94401    | MT60 C2 1P+N + BD 2P 25A 10mA AC     | 280.00€            |    |
| 0        | GW92022    | GW94565    | MT60 C2 1P+N + BD 2P 63A 1000mA A    | 297.00€            |    |
| 0        | GW96220    | GW72104    | Compact disconnetable fuseholder 1P+ | 14.40 €            |    |
| (1)      | GW96215    | GW72104    | Disconnetable fuseholders 1P+N 10,3x | 19.20€             |    |
| (1)      | GW96216    | GW72111    | Disconnetable fuseholders 1P+N 8,5x3 | 18.95€             |    |
| (1)      | GW92042    |            | MT60 C2 2P                           | 91.60€             |    |
| (1)      | GW92742    |            | MT100 D2 2P                          | 104.00€            |    |
| (1)      | GW92042    | GW94403    | MT60 C2 2P + BD 2P 25A 300mA AC      | 202.60€            |    |
| (1)      | GW92042    | GW94404    | MT60 C2 2P + BD 2P 25A 500mA AC      | 202.60€            |    |
| (1)      | GW92742    | GW94403    | MT100 D2 2P + BD 2P 25A 300mA AC     | 215.00€            |    |
| (1)      | GW92742    | GW94404    | MT100 D2 2P + BD 2P 25A 500mA AC     | 215.00€            |    |
| (1)      | GW92042    | GW94503    | MT60 C2 2P + BD 2P 25A 300mA A       | 223.60€            |    |
| (1)      | GW92042    | GW94504    | MT60 C2 2P + BD 2P 25A 500mA A       | 223.60€            |    |
| 0        | GW92042    | GW94402    | MT60 C2 2P + BD 2P 25A 30mA AC       | 221.60 €           |    |
| (1)      | GW92742    | GW94503    | MT100 D2 2P + BD 2P 25A 300mA A      | 236.00€            |    |
| ()       | GW92742    | GW94504    | MT100 D2 2P + BD 2P 25A 500mA A      | 236.00€            |    |
| 0        | GW92742    | GW94402    | MT100 D2 2P + BD 2P 25A 30mA AC      | 234.00€            |    |
| (1)      | GW92042    | GW94502    | MT60 C2 2P + BD 2P 25A 30mA A        | 255.60 €           |    |
| 0        | GW92742    | GW94502    | MT100 D2 2P + BD 2P 25A 30mA A       | 268.00€            |    |
| 0        | GW92042    | GW94563    | MT60 C2 2P + BD 2P 63A 300mA AS      | 293.60€            |    |
| (1)      | GW92042    | GW94566    | MT60 MCB C2 2P + BD 2P 63A 30mA A    | 292.60€            |    |
| (1)      | GW92042    | GW94401    | MT60 C2 2P + BD 2P 25A 10mA AC       | 296.60€            |    |
|          |            |            |                                      | 5,444 total record | ds |

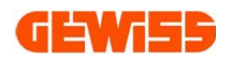

• choice of the type of inserting (depending on the mode):

| 8* Insert ARTICLE         | Editing the selected item              |    |
|---------------------------|----------------------------------------|----|
| Mode<br>Modify Insertion  | > Amount Description<br>1 CT Emergency | 83 |
| 8* Insert ARTICLE         | Adding a new item                      |    |
| Mode<br>Modify  Insertion | Amount Description<br>General          | 8  |

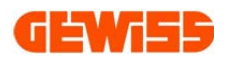

#### 2.5.3 Insert ENCLOSURE

## From Frontview view

| PROJEX 2024 - SenzaNome.projex                                                       |                            |                   |                            |                  |                    |                      |        |          | -                      |      | $\times$ |
|--------------------------------------------------------------------------------------|----------------------------|-------------------|----------------------------|------------------|--------------------|----------------------|--------|----------|------------------------|------|----------|
| ▋▢▤▤骨ぐ╴Ә╴                                                                            | <->-                       | ] Enclosu         | ire board 1                |                  |                    | - 63 -               | Å      | <b>L</b> | -                      | ×= • | <b>•</b> |
| File 🔀 Composition                                                                   | 🔑 Data and settings        | ılı               | Report 4                   | \land Visualizat | tion               | ~ ~                  |        | "×       |                        | -+   | e        |
| Automatic board composition                                                          | s Busbars Porte e pannelli | Complet<br>boards | e Board re-<br>composition | Accessori        | Accessori<br>barre | Delete<br>everything | Delete | Emi      | <mark>ନ୍</mark><br>Cut | Сору | Paste    |
| GEWISS SPA - MATERIALE ELETTRICO<br>24069 Cenate Sotto - Bergamo - Italia            |                            |                   |                            |                  |                    |                      |        |          |                        |      |          |
| Project                                                                              | CA)                        | Ľ                 | Board data                 |                  |                    |                      |        |          |                        |      |          |
| Drown                                                                                |                            |                   | Enclosures                 |                  |                    |                      |        |          |                        |      |          |
| Co-ordinated                                                                         |                            | →D                | Automatic board            | compa            |                    |                      |        |          |                        |      |          |
| N° of drawing                                                                        |                            | 8,                | Panels                     |                  |                    |                      |        |          |                        |      |          |
| Board                                                                                |                            | ۲→                | Devices                    |                  |                    |                      |        |          |                        |      |          |
| 1                                                                                    |                            | - 111             | Busbars                    |                  |                    |                      |        |          |                        |      |          |
| 400 [V] / 230 [V]                                                                    | ( )                        | DI                | Doors and panels           |                  |                    |                      |        |          |                        |      |          |
| Enclosure range<br>ODX630L Surface-mounting distribution boards IP43 - Up to<br>630A |                            | 8                 | Complete boards            |                  | -                  |                      |        |          |                        |      |          |
| IP Code                                                                              |                            | G                 | Board re-composi           | ition            |                    |                      |        |          |                        |      |          |
| Level of separation                                                                  |                            | 80                | Board accessorie           | s                |                    |                      |        |          |                        |      |          |
| Mode 1                                                                               |                            |                   |                            | lode 2           |                    |                      |        |          |                        |      |          |

Composition menù 2 Insert enclosure command

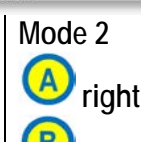

right click mouse B Insert enclosure command

|                     | ert ENCLOSUR    |                              |                                    |  |  |  |  |  |
|---------------------|-----------------|------------------------------|------------------------------------|--|--|--|--|--|
| Condit              | Conditions      |                              |                                    |  |  |  |  |  |
| Level of separation |                 |                              |                                    |  |  |  |  |  |
| Non-s               | eparated panels | form 1) 🝷                    |                                    |  |  |  |  |  |
| Enclos              | sure range      |                              |                                    |  |  |  |  |  |
| QDX63               | 30L Surface-mou | ting distribution boards IP4 | 3 - Up to 630A 🔹                   |  |  |  |  |  |
| Depth               | Any [mm] 🔻      | Only available enclo         | osure                              |  |  |  |  |  |
| Available           | e enclosure     |                              |                                    |  |  |  |  |  |
|                     | Enclosure       | Description                  |                                    |  |  |  |  |  |
|                     | Ŧ               |                              |                                    |  |  |  |  |  |
| ()                  | GWD3015         | QDX630L 600x1000x200 Mod     | ular surface-mounting distribution |  |  |  |  |  |
| ()                  | GWD3016         | QDX630L 600x1200x200 Mod     | ular surface-mounting distribution |  |  |  |  |  |
| ()                  | GWD3017         | QDX630L 850x1000x200 Mod     | ular surface-mounting distribution |  |  |  |  |  |
| ()                  | GWD3018         | QDX630L 850x1200x200 Mod     | ular surface-mounting distribution |  |  |  |  |  |
| ()                  | GWD3017         | QDX630L 850x1000x200 Mod     | ular surface-mounting distrib. boa |  |  |  |  |  |
| (1)                 | GWD3018         | QDX630L 850x1200x200 Mod     | ular surface-mounting distrib. boa |  |  |  |  |  |
|                     | GWD3017         | QDX630L 850x1000x200 Mod     | ular surface-mounting distrib. boa |  |  |  |  |  |
| 0                   | GWD3018         | QDX630L 850x1200x200 Mod     | ular surface-mounting distrib. boa |  |  |  |  |  |
| 0                   | GWD3015         | QDX630L 600x1000x300 Mod     | ular surface-mounting distribution |  |  |  |  |  |
| 0                   | GWD3016         | QDX630L 600x1200x300 Mod     | ular surface-mounting distribution |  |  |  |  |  |
| 0                   | GWD3017         | QDX630L 850x1000x300 Mod     | ular surface-mounting distribution |  |  |  |  |  |
| ()                  | GWD3018         | QDX630L 850x1200x300 Mod     | ular surface-mounting distribution |  |  |  |  |  |
| ()                  | GWD3017         | QDX630L 850x1000x300 Mod     | ular surface-mounting distrib. boa |  |  |  |  |  |
| ()                  | GWD3018         | QDX630L 850x1200x300 Mod     | ular surface-mounting distrib. boa |  |  |  |  |  |
| ()                  | GWD3017         | QDX630L 850x1000x300 Mod     | ular surface-mounting distrib. boa |  |  |  |  |  |
| 0                   | GWD3018         | QDX630L 850x1200x300 Mod     | ular surface-mounting distrib. boa |  |  |  |  |  |
|                     |                 |                              |                                    |  |  |  |  |  |
|                     |                 |                              | 16 total records                   |  |  |  |  |  |
| <b>,</b>            | Insert Amou     | Description                  |                                    |  |  |  |  |  |

The window can be positioned:

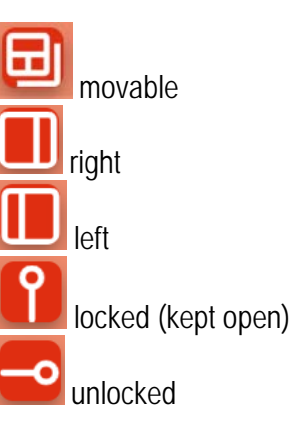

## **GEWi55**

#### Functions:

• filters for selection:

| Conditions                                        |                   |                              |                 |    | 1   |  |
|---------------------------------------------------|-------------------|------------------------------|-----------------|----|-----|--|
| Level of separation<br>Non-separated panels (form | En<br>1) • En     | closure range<br>closures 👻  |                 |    |     |  |
| Depth Spa<br>Any [mm] -                           | re termina<br>0 % | is 🛛 🔫 ignore the t          | terminal blo    |    |     |  |
| Code/Description<br>40503                         |                   | Max number of modules<br>Any | Typology<br>Any | IP | Any |  |

• **list of enclosures** (based on the choices made in the filters and the devices present in the electrical diagram), positioning the mouse pointer over the outline of the enclosure you can see the main data:

| Avail | lable enclosure |                                                                                        | Drown                                                                                                    |
|-------|-----------------|----------------------------------------------------------------------------------------|----------------------------------------------------------------------------------------------------|
|       | Enclosure       | Description                                                                            |                                                                                                    |
|       | Ŧ               | <b>=</b>                                                                               |                                                                                                    |
| Θ     | GWD3065         | QDX630L 400x1600x200 External cable compartment                                        |                                                                                                    |
| Θ     | GWD3066         | QDX630L 400x1800x200 External cable compartment                                        | Co-ordinated                                                                                                    |
| Ð     | GWD3067         | QDX630L 400x2000x200 External cable compartment                                        |                                                                                                    |
| e     | GWD3065         | QDX630L 400x1600x300 External cable compartment                                        |                                                                                                    |
| Θ     | GWD3059         | QDX630L 600x1600x200 Modular floor-mounting distribution board                         | GWD3062                                                                                                    |
| Θ     | GWD3060         | QDX630L 600x1800x200 Modular floor-mounting distribution board                         | QDX630L 850x1600x200 Modular floor-mounting distrib. board + Right internal cable compartment                                                                                                    |
| Θ     | GWD3066         | QDX630L 400x1800x300 External cable compartment                                        | Level of separation Non-separated panels (form 1)                                                                                                    |
| Θ     | GWD3061         | QDX630L 600x2000x200 Modular floor-mounting distribution board                         | Enclosure range ODX630L Floor-mounting distribution<br>boards IP43 - Up to 630A                                                                                                    |
| Ð     | GWD3067         | QDX630L 400x2000x300 External cable compartment                                        | Insulation class I<br>Enclosure typology Floor-mounting                                                                                                    |
| G     | GWD3059         | QDX630L 600x1600x300 Modular floor-mounting distribution board                         | Material Metal<br>Nominal dimensions (WykivD) - 850 (mm) v 1600 (mm) v 200 (mm)                                                                                                    |
| Θ     | GWD3062         | QDX630L 850x1600x200 Modular floor-mounting distribution board                         | Actual dimensions (WxHxD) 850 [mm] x 1,760 [mm] x 230 [mm]<br>GUIDADA CONTRACT ACTUAL STATES AND ACTUAL STATES AND ACTUAL ACTUAL ACTUAL STATES AND ACTUAL ACTUAL ACTUA |
| Θ     | GWD3060         | QDX630L 600x1800x300 Modular floor-mounting distribution board                         | Main structure BASE-HEADBOAD 850X200<br>GWD3047, ODX 850X200                                                                                                    |
| Θ     | GWD3063         | QDX630L 850x1800x200 Modular floor-mounting distribution board                         | Uprights FRONT UPRIGHTS B600/850 H1600<br>GWD3062 - QDX 630L FLOOR MOUNT                                                                                                    |
| Θ     | GWD3061         | QDX630L 600x2000x300 Modular floor-mounting distribution board                         | Rear uprights REAR FRAME 850x1600<br>GWD3083 - ODX 630L FLOOR MOUNT.                                                                                                    |
| Ð     | GWD3064         | QDX630L 850x2000x200 Modular floor-mounting distribution board                         | Internal cable compartment INTERN.COMPART. 1600x200                                                                                                    |
| Θ     | GWD3062         | QDX630L 850x1600x200 Modular floor-mounting distrib. board + Right internal cable comp | Price_1 102 40 €                                                                                                    |
| G     | GWD3062         | QDX630L 850x1600x200 Modular floor-mounting distrib. board + Left internal cable compa |                                                                                                    |
| Θ     | GWD3062         | QDX630L 850x1600x300 Modular floor-mounting distribution board                         | Column number                                                                                                    |
| Θ     | GWD3063         | QDX630L 850x1800x300 Modular floor-mounting distribution board                         | Enclosure range                                                                                                    |
| e     | GWD3063         | QDX630L 850x1800x200 Modular floor-mounting distrib. board + Right internal cable comp | Nominal dimensions (WxHxD)                                                                                                    |
|       |                 |                                                                                        | Actual dimensions (WXHXD)                                                                                                    |
| -     |                 | 30 record totali                                                                       | Uprights                                                                                                    |
|       | ]→ Insert       | Amount Description                                                                     | Fufunctional frames                                                                                                    |
|       |                 |                                                                                        | Internal coble comportment                                                                                                    |

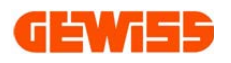

#### 2.5.4 Insert PANELS

From **Frontview** view

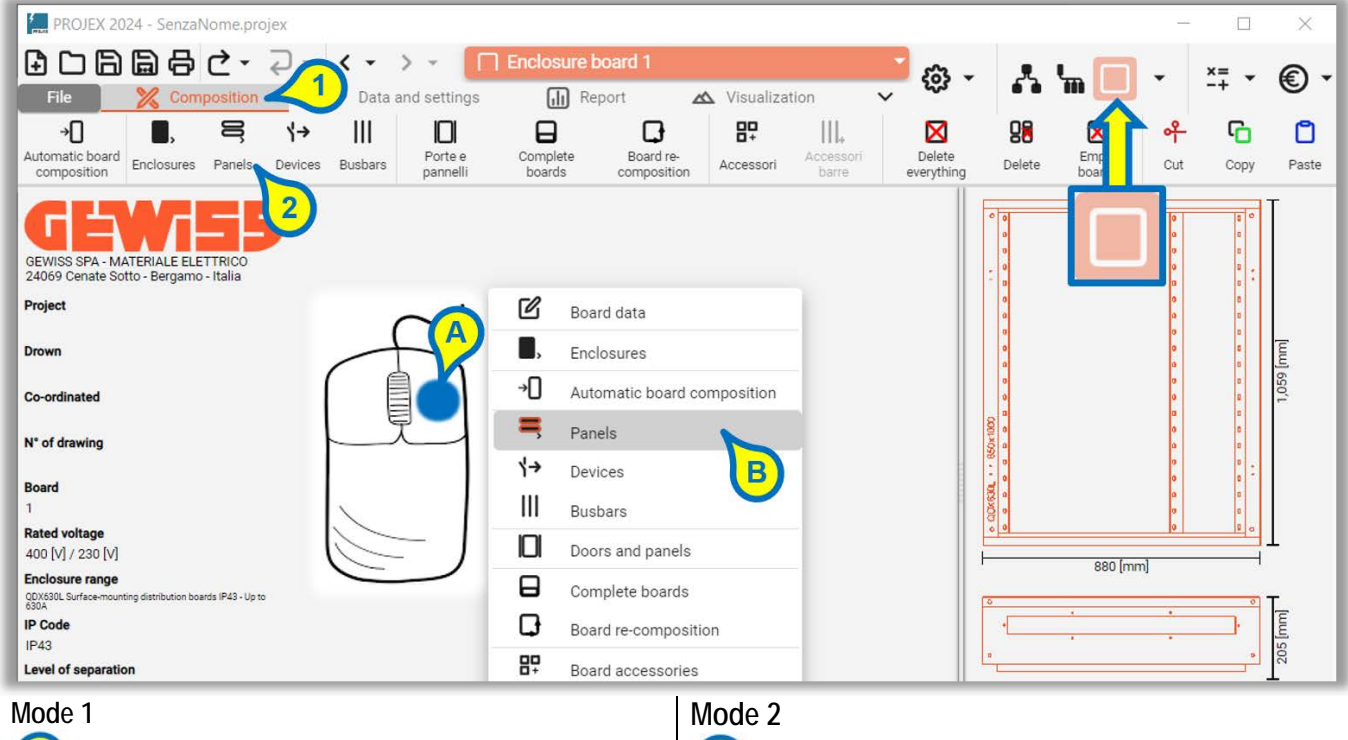

Composition menù Insert panels command Node 2 A right click mouse B Insert panels command

| 목 Ins     | ert PANEL       | 🖃 🔳 🚭                                                        |
|-----------|-----------------|--------------------------------------------------------------|
| Select th | e type of panel |                                                              |
| All       |                 | · · · · ·                                                    |
| Available | panels          |                                                              |
|           | Panel           | Description                                                  |
| ~         | Ŧ               | Ŧ                                                            |
| 0         | GWD3551         | Kit for MSS 250 3/4P rotary disconnecting switches - 600x30  |
| 0         | GWD3551         | Kit for MSS 250 3/4P rotary disconnecting switches - 600x3   |
| 0         | GWD3553         | Kit for MSS 630 3/4P rotary disconnecting switches - 600x4   |
| 0         | GWD3553         | Kit for MSS 630 3/4P rotary disconnecting switches - 600x40  |
| ()        | GWD3553         | Kit for MSS 630 3/4P rotary disconnecting switches - 600x40  |
| i         | GWD3553         | Kit for MSS 630 3/4P rotary disconnecting switches - 600x40  |
|           | GWD3333         | Aerated panels - 600x200                                     |
| 0         | GWD3301         | Kit for modular devices on double DIN rail 24 modules - 600> |
| 0         | GWD3324         | Solid front panels - 600x300                                 |
| 1         | GWD3321         | Solid front panels - 600x100                                 |
| ()        | GWD3322         | Solid front panels 600x150                                   |
| ()        | GWD3323         | Solid front panels - 600x200                                 |
| ()        | GWD3323         | Panel for Automatic switching unit                           |
|           | GWD3302         | Kit for modular devices on double DIN Rail 24modules - 600;  |
| ()        | GWD3303         | Kit for modular devices on double DIN Rail 24 modules - 600  |
| ()        | GWD3325         | Solid front panels - 600x400                                 |
| ()        | GWD3326         | Solid front panels - 600x600                                 |
| ()        | GWD3322         | Solid front panels - 600x150 with DIN EN50022 rail           |
| ()        | GWD3323         | Solid front panels - 600x200 with DIN EN50022 rail           |
|           | GWD3324         | Solid front panels - 600x300 with DIN EN50022 rail           |
| ()        | GWD3322         | Solid front panels - 600x150 with EN50035 rail               |
| Ō         | GWD3323         | Solid front panels - 600x200 with EN50035 rail               |
| Ō         | GWD3324         | Solid front panels - 600x300 with EN50035 rail               |
| Õ         | GW47692         | Elements for terminal block in internal cable compartment H  |
| Õ         | GW47691         | Elements for terminal block in internal cable compartment H  |
| ñ         | GWD3501         | KIT MSX/M160c - 600x200 Horiz                                |
|           |                 | 40 total councils                                            |
|           | Amou            | 48 total records                                             |
| - Şı      | nsert           |                                                              |
| _         |                 |                                                              |

The window can be positioned:

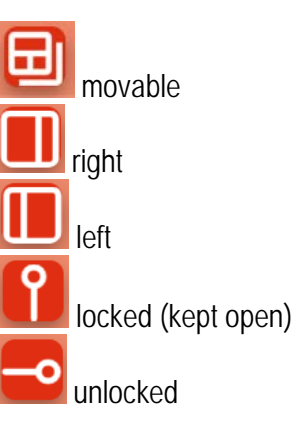

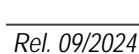

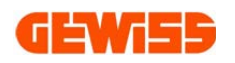

#### Function:

• filter for selecting the type of panels to display:

| 💐 Ins                    | ert PANEL        |                                               |  |  |  |  |
|--------------------------|------------------|-----------------------------------------------|--|--|--|--|
| Select the type of panel |                  |                                               |  |  |  |  |
| All                      |                  |                                               |  |  |  |  |
| All                      |                  |                                               |  |  |  |  |
| - Kit MS                 | S                |                                               |  |  |  |  |
| Aerate                   | ed panels        |                                               |  |  |  |  |
| Kit DI                   | 4                |                                               |  |  |  |  |
| - Solid p                | panels           |                                               |  |  |  |  |
| Eleme                    | nts for terminal | block in internal cable compartment           |  |  |  |  |
| Kit MS                   | X 160C           |                                               |  |  |  |  |
| Kit MS                   | X 125            |                                               |  |  |  |  |
| Kit MS                   | X 160-250/C      |                                               |  |  |  |  |
| Kit MS                   | X 160-250        |                                               |  |  |  |  |
| Kit MS                   | X 400-630        |                                               |  |  |  |  |
| Kit MS                   | X 250C           |                                               |  |  |  |  |
| Kit MSX 160C-250C        |                  |                                               |  |  |  |  |
|                          |                  |                                               |  |  |  |  |
| 0                        | GWD3325          | Solid front panels - 600x400                  |  |  |  |  |
| (1)                      | GWD3326          | Solid front panels - 600x600                  |  |  |  |  |
| 0                        | GWD3322          | Solid front panels - 600x150 with DIN EN50022 |  |  |  |  |
| - m                      | GWD3323          | Solid front papels - 600x200 with DIN EN50022 |  |  |  |  |

• list of panels (only those compatible with the enclosures inserted), positioning the mouse pointer over the outline of the panel you can see its main data:

| GWD3333 | Aerated panels - 600x200                              |                                                 | P                                                              |
|---------|-------------------------------------------------------|-------------------------------------------------|----------------------------------------------------------------|
| GWD3301 | Kit for modular devices on DIN EN50022 rail 24 mod.   | GWD3301 - GWD3316                               |                                                                |
| GWD3301 | Kit for modular devices on DIN EN50022 rail 24 mod.   | Kit for modular devices on double DIN           | rail 24 modules - 600x150                                      |
| GWD3301 | Kit for modular devices on double DIN rail 24 modules |                                                 |                                                                |
| GWD3324 | Solid front panels - 600x300                          |                                                 | Ø                                                              |
| GWD3321 | Solid front panels - 600x100                          |                                                 |                                                                |
| GWD3322 | Solid front panels 600x150                            | Þ                                               | Q                                                              |
| GWD3323 | Solid front panels - 600x200                          | Level of separation                             | Separated panels form 2<br>ODX630H Floor-mounting distribution |
| GWD3323 | Panel for Automatic switching unit                    | Enclosure range<br>Panel typology               | boards IP55 - Up to 630A<br>Kit DIN                            |
| GWD3302 | Kit for modular devices on DIN EN50022 rail 24 mod.   | Actual dimensions (WxH)<br>Pappello a quida DIN | 544 [mm] x 150 [mm]<br>Ves                                     |
| GWD3302 | Kit for modular devices on DIN EN50022 rail 24 mod.   | N° di moduli DIN                                | 24                                                             |
| GWD3303 | Kit for modular devices on DIN EN50022 rail 24 mod.   | Panel that can be inserted in the cable         | No                                                             |
| GWD3303 | Kit for modular devices on DIN EN50022 rail 24 mod.   | Bring 70.00 f                                   |                                                                |
| GWD3302 | Kit for modular devices on double DIN Rail 24module:  | Price 70.30 €                                   |                                                                |
| GWD3303 | Kit for modular devices on double DIN Rail 24 module  | Right in                                        | ternal cable compartment                                       |
| GWD3325 | Solid front panels - 600x400                          |                                                 | 1                                                              |

• insert key and amount:

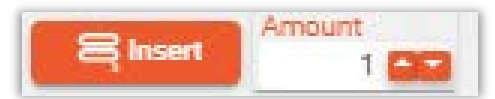

#### 2.5.4.1 TIP PANEL INSERTION

#### Mode 1:

- double click on the shape of the panel you want to insert > the panel is inserted

#### Mode 2:

- drag the panel you want to insert

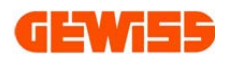

|         |                   |                                                                                                    | 1 P      |                                                                            |
|---------|-------------------|----------------------------------------------------------------------------------------------------|----------|----------------------------------------------------------------------------|
| Select  | the type of panel |                                                                                                    | 1000     | VEWIED [                                                                   |
| ul .    |                   |                                                                                                    |          | DEVISE SPA-MATERIALE ELETTRICO                                             |
| Availab | le panels         | La constante de la constante de la constante de la constante de la constante de la constante de la constante d | 100      | New Sich J                                                                 |
|         | Panel             | Description                                                                                                    | Price    | Cille Marcel                                                               |
| -       |                   | ×.                                                                                                    | *        | .10                                                                        |
| O       | GWD3551           | Kit for MSS 250 3/4P rotary disconnecting switches - 600x3                                                     | 256.00€  | 101                                                                        |
| O       | GW03551           | Kit for MSS 250 3/4P rotary disconnecting switches - 600x2                                                     | 256.00   |                                                                            |
| Q       | 0WD3553           | Kit for MSS 630 3/4P rotary disconnecting switches - 600x4                                                     | 301.00   |                                                                            |
| 0       | GWD3553           | Kit for MSS 630 3/4P rotary disconnecting switches - 600x4                                                     | 301.00 € | Fotbald 1                                                                  |
| 0       | OWD3553           | Kit for MSS 630 3/4P rotary disconnecting switches - 600x4                                                     | 301.00 € |                                                                            |
| 0       | GWD3553           | Kit for MSS 630 3/4P rotary disconnecting switches - 600x4                                                     | 301.00 € |                                                                            |
| 0       | OWD3333           | Aerated panels - 600x200                                                                                       | 148.00 € | N' of dowing                                                               |
| 0       | GWD3301           | Kit for modular devices on double DIN rail 24 modules - 600                                                    | 72.80 €  |                                                                            |
| 0       | GWD3324           | Solid front panels - 600x300                                                                                   | 61,40 €  | 000                                                                        |
| 0       | GWD3321           | Solid front panels - 600x100                                                                                   | 44.30.€  |                                                                            |
| 0       | GWD3322           | Solid front panels 600x150                                                                                     | 45.50 €  | GWD3302, GWD3316                                                           |
| 0       | GWD3323           | Solid front panels - 600x200                                                                                   | 48.90 €  | Kin for a suiter devices on double DNI Rail 24 modules - 600x300           |
| 0       | GWD3323           | Panel for Automatic switching unit                                                                             | 48.90 €  | p q                                                                        |
| 0       | GWD3302           | Kit for modular devices on double DIN Rail 24modules - 600                                                     | 77.30 €  |                                                                            |
| 0       | GWD3303           | Kit for modular devices on double DIN Rail 24 modules - 600                                                    | 90.90 €  |                                                                            |
| 0       | GWD3325           | Solid front panels - 600x400                                                                                   | 73.80 €  | P 0                                                                        |
| 0       | GWD3326           | Solid front panels - 600x600                                                                                   | 96.60 €  | Level of separation Separated panels form 2                                |
| 0       | GWD3322           | Solid front panels - 600x150 with DIN EN50022 rail                                                             | 113.70€  | COX630L Floor-mounting<br>Enclosure range distribution boards (P42 - Us to |
| 0       | GWD3323           | Solid front panels - 600x200 with DIN EN50022 rail                                                             | 117.10€  | 63QA                                                                       |
| 0       | GWD3324           | Solid front panels - 600x300 with DIN EN50022 rail                                                             | 129.60 € | Paniel typology Kit Div<br>Amilel dimensions (Kith) Kit Immile (Kit Immil  |
| 0       | GWD3322           | Solid front panels - 600x150 with EN50035 rail                                                                 | 136.50 € | Panel and DIN rail Yes                                                     |
| 0       | GWD3323           | Solid front panels - 600x200 with EN50035 rail                                                                 | 139.90 € | N" of DIN modules 24                                                       |
| 0       | GWD3324           | Solid front panels - 600x300 with EN50035 rail                                                                 | 152.40 € | Blank panel No<br>Panel that can be inserted in the                        |
| 0       | GW47692           | Elements for terminal block in internal cable compartment F                                                    | 32.20 €  | cable compartment No                                                       |
| 0       | GW47691           | Elements for terminal block in internal cable compartment F                                                    | 34.50 €  | Price 90.90 €                                                              |
| 0       | GWD3501           | KIT MSX/M160c - 600x200 Horiz                                                                                  | 159.00 € | 50050 CTX 00505                                                            |

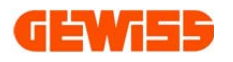

#### 2.5.5 Insert DEVICE

## From Frontview view

| PROJEX 2024 - D:\15 quadri.projex                                                                                                    | _      | ×     |
|----------------------------------------------------------------------------------------------------|--------|-------|
|                                                                                                    | ×= _   | 6-    |
| File 💦 Composition 🔨 Data and settings 🕕 Report 🗠 Visualization 🗸 🥨 🖬 🛄 🛀                                                                         | -+ *   | e.    |
|                                                                                                    | - 6    | ٥     |
| board Enclosures Panels Devices hars Doors and Complete Board re-<br>panels boards composition Accessories accessories everything Delete board Cu | t Copy | Paste |
|                                                                                                    |        | :     |
| GEWISS SPA - MATERIALE ELETTRICO                                                                                                    | :      | :     |
|                                                                                                    |        | 4     |
| Drown                                                                                                    |        |       |
|                                                                                                    |        |       |
|                                                                                                    |        |       |
| N° of drawing                                                                                                    |        | •     |
| Panels                                                                                                    |        |       |
| 5-RICEVIMENTO                                                                                                    | :      |       |
| Rated voltage                                                                                                    |        |       |
| Enclosure range                                                                                                    |        |       |
|                                                                                                    |        | ·   • |
| IP Code                                                                                                    |        |       |
| Level of separation                                                                                                    |        |       |

### Mode 1

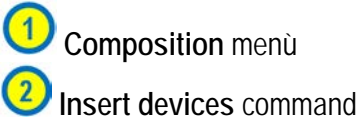

## Mode 2

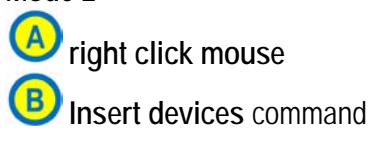

The window can be positioned:

| ຳ→ Insert DEV                                      | /ICES 🔟 🛄 🗖                                                                                                    |
|----------------------------------------------------|----------------------------------------------------------------------------------------------------|
| Visualize                                          | e also view the devices already inserted in the board                                                                                         |
| Visualization typ<br>By device typolo              | e<br>av                                                                                                    |
| -,,                                                | 57                                                                                                    |
|                                                    | Device n° 113 - QUADRO LABORATORIO - L1 L2 L3<br>N - (GW92890) (Miniature circuit breaker) - 4.0<br>Modules                                   |
|                                                    | Device n° 114 - QUADRO ORTOFRUTTA - L1 L2 L3<br>N - (GW92692) (Miniature circuit breaker) - 4.0<br>Modules                                    |
|                                                    | Device n° 115 - QUADRO SURGELATI - L1 L2 L3 N -<br>(GW92691) (Miniature circuit breaker) - 4.0<br>Modules                                     |
|                                                    | Device n° 117 - QUADRO PESCHERIA - L1 L2 L3 N -<br>(GW92893) (Miniature circuit breaker) - 4.0<br>Modules                                     |
|                                                    | Device n° 118 - QUADRO CASSA CENTRALE - L1 L2<br>L3 N - (GW93347) (High performance miniature<br>circuit breaker MTHP) - 6.0 Modules          |
| - <b>3</b> ∧€- <b>1</b> -8−1<br>-2−12-4<br>-2−12-4 | Device n° 119 - QUADRO UFFICI - L1 L2 L3 N -<br>(GW93348) (High performance miniature circuit<br>breaker MTHP) - 6.0 Modules                  |
|                                                    | Device n° 121 - UPS REPARTI - L1 N -<br>(GW92851+GW94513) (Miniature circuit breaker +<br>Modular residual current device) - 4.0 Modules      |
| 8 8 8 8<br>5 5 5 5 5 5 5 5 5 5 5 5 5 5 5 5         | Device n° 123 - RISERVA - L1 L2 L3 N -<br>(GW92693+GW94432) (Miniature circuit breaker +<br>Modular residual current device) - 7.5 Modules    |
|                                                    | Device n° 124 - RISERVA 01 - L1 L2 L3 N -<br>(GW92887+GW94422) (Miniature circuit breaker +<br>Modular residual current device) - 7.5 Modules |
|                                                    | Device n° 125 - COMPRESSORE LABORATORI - L1<br>L2 L3 N - (GW92887+GW94422) (Miniature circuit                                                 |
| <b>¦→</b> Insert α                                 | Ievice         Inserted devices           152         60                                                                                      |
| Ready                                              |                                                                                                    |

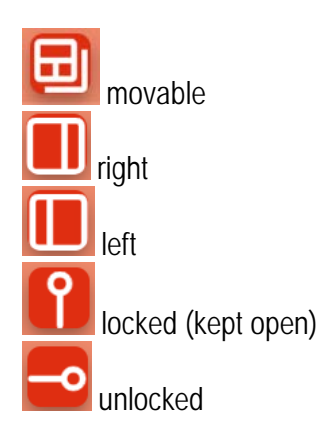

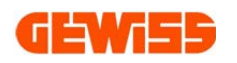

#### Functions:

• choice of **devices** to be **displayed** (all or only those not yet inserted on the front panel):

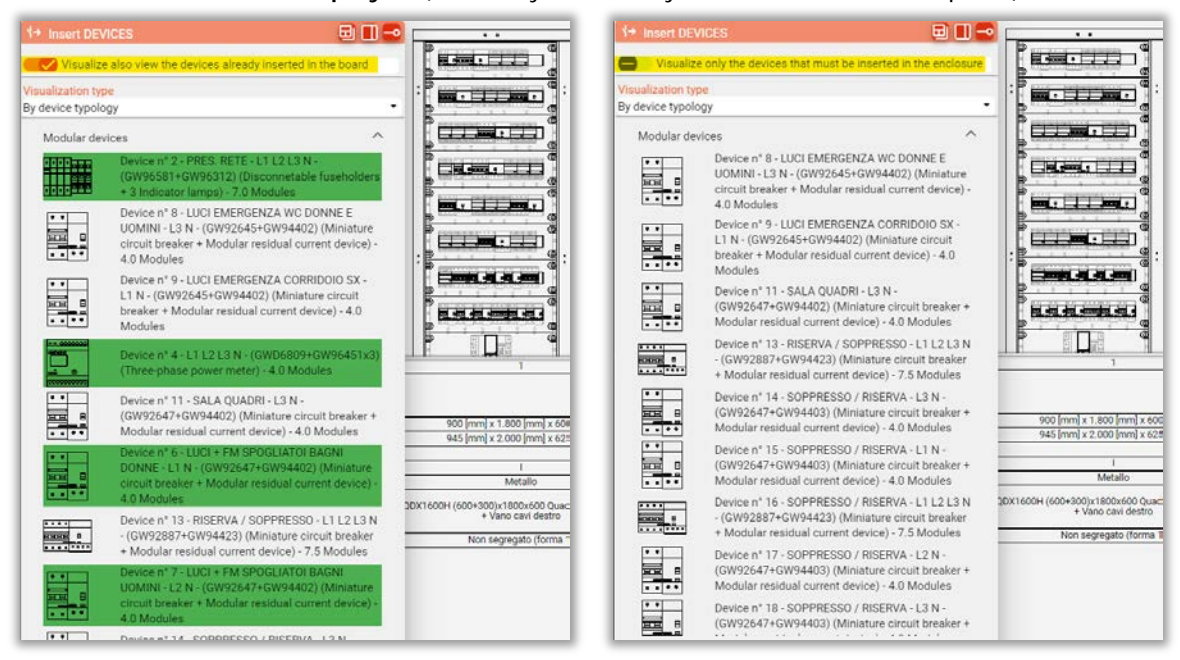

• choice of display (by device typology or by device)

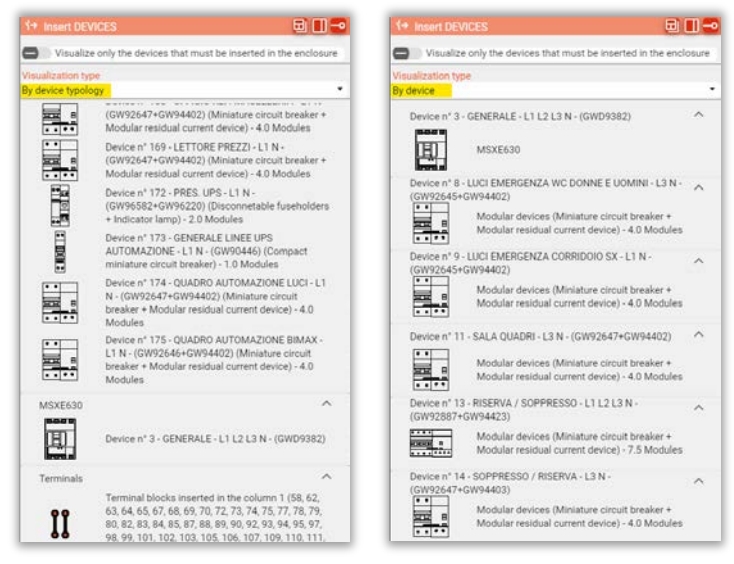

• list of devices (all or only those to be inserted, depending on the choice made), positioning the mouse pointer over the outline of the device you can see its main data:

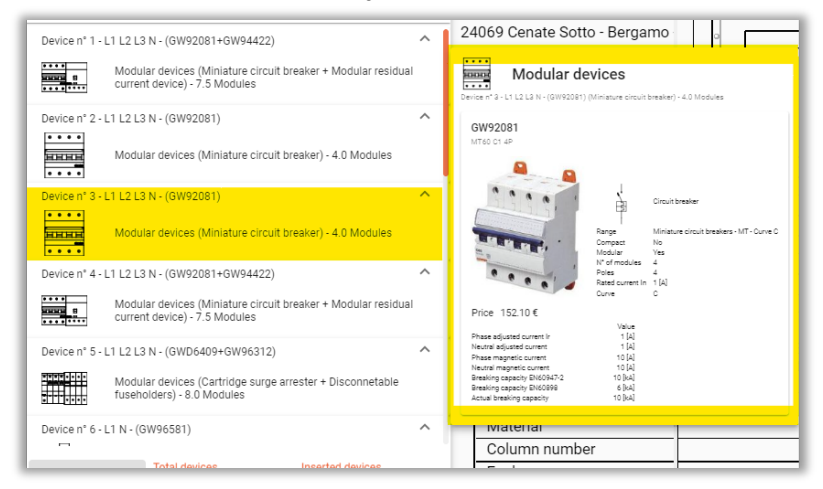

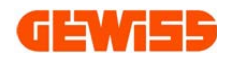

• key for inserting the selected device and summary of the total / inserted devices

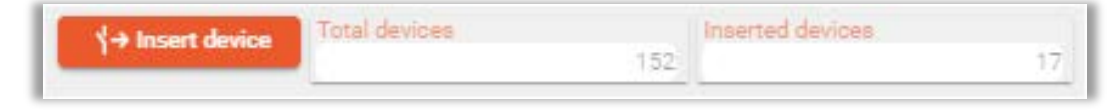

#### 2.5.5.1 **TIP: DEVICE INSERTION**

Positioning the mouse pointer on the device's shape, appears (on the bottom) the explanation of how to insert the device in the frontview:

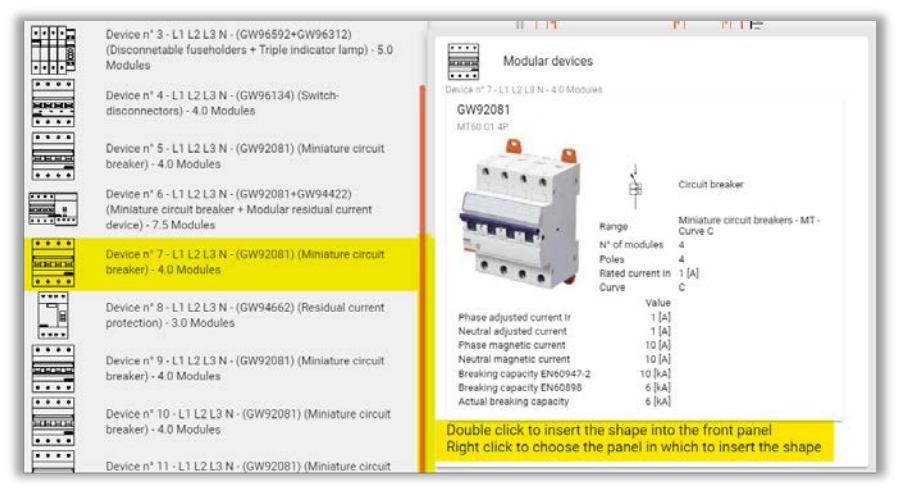

Mode 1: if there is no panel suitable for the device to be inserted:

- double-click with the left mouse button on the shape of the device to be inserted:
  - ✓ the list of compatible panels is shown
- double-click on the selected panel or [Insert] key > the panel is inserted together with the device

Mode 2: if there is already a compatible panel with the device to be inserted in the frontview:

- double-click on the shape > the device is inserted, or...
- drag the device (onto an existing panel)

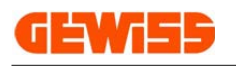

#### 2.5.6 Automatic board composition From Frontview • command: Enclosure → Automatic board composition PROJEX 2024 - D:\Projex.projex X 🖌 🔹 🗦 👻 🔲 Enclosure board 🗌 <u>^ </u> <del>ن</del> ش € 1 Data and settings File X Composition Report ∧ Visualization 8 111 Enclosure 3 →D 1+ 0 . Board re-Automatic b ures Panels Devices Busbars Paste → Automatic board composition compositio 2 GEWISS SPA - MATERIALE ELETTR 24069 Cenate Sotto - Bergamo - Ita C Board data Project Enclosures Drow -Automatic board composition Co-ordinate Panels В N" of dra Board Busbars Rated voltage Doors and panels 400 [V] / 230 [V] Enclosure range Mode 2 Mode 3 Mode 1 A 1) Composition menù right click mouse → Automatic board composition 2 B Automatic board Automatic board From Automatic board composition command composition command composition menù Automatic board composition 1 Columns/Devices association Columns config Any -Any [mm] Level of se QDX630L Surface-mounting distribution boards IP43 - Up to 630A --Any [kA] Non-separated panels (form 1) Any Minimun coli Maintain schema order nting distribution board 1 🔤 🖨 Busbars 🚍 Internal cable co... QDX630L 600x1000x200 Modular surface-mod - 🗵 Moulded-case devices Modular devices Minimun height pan Device n° 5 - L1 L2 L3 - (GWD9201) - 5.0 Modules • 200 (mm) 👻 Minimun height panel Spare 10 % 🔤 💽 Into panels for DIN mo\_ 主 Load default 🔮 Set as default Any (mm) -• Any Magaaaaaa H H GOLWING agagomen 😂 🖉 🖉 🖂 ✓ Confirm Ô Restore defaults

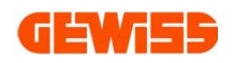

#### 3 UPDATE

- PROJEX online version does not require updates
- The installed PROJEX is updated by GW APP MANAGER application (downloadable from the Gewiss website):

|                                                                                                    |            |                                                                                                    |         |                                                                                                    |         |                                                                           |        | Tech Suit                                             |
|----------------------------------------------------------------------------------------------------|------------|----------------------------------------------------------------------------------------------------|---------|----------------------------------------------------------------------------------------------------|---------|---------------------------------------------------------------------------|--------|-------------------------------------------------------|
| iewisd                                                                                                    | About us   | Work with us Con                                                                                      | tact us | Find Gewiss                                                                                         | ownload | 8 My Gewiss                                                               | en~ Q  | APP<br>MANAGER<br>TOOL                                |
| tallation 🗸 Energy 🗸                                                                                                    | Building 🗸 | Lighting 🗸                                                                                            | Mob     | dity v Applicat                                                                                     | ons 🗸   | Services .x.                                                              | GW Mag | APP MANAGER                                           |
|                                                                                                    |            | Services / Our ser                                                                                    | vices:  |                                                                                                    |         |                                                                           | ×      | The APPLICATION                                       |
| Do you need technical or project consultancy?                                                                                                    |            | Software<br>The software suites dedicated to<br>professionals in the electrical<br>engineering sector | )       | Configurators<br>Online tools dedicated to<br>professionals in the electrical<br>engineering sector | >       | BIM<br>DIM design - building information<br>Modeling with gewiss products | >      | management and<br>choice of Gewiss<br>Software easy b |
| CEWISS experts are available to the w<br>community to provide free technical<br>support. The service is at your dispose<br>both to provide you with support in the | al         | Academy<br>The team of people who make<br>training their mission                                      | >       | Support<br>Our technical support service                                                            | >       |                                                                           |        | Show more >                                           |

**APPLICATION MANAGER** makes it easier to manage and choose Gewiss software by detecting the programs installed on the PC and allowing them to be updated. Furthermore, uninstalled programs are shown, facilitating their installation, providing descriptions and manuals.

| 🔛 Gewiss Ap      | plication Manager                                                                            | ×                                                                |
|------------------|----------------------------------------------------------------------------------------------|------------------------------------------------------------------|
| GH               |                                                                                              | Search for updates Settings                                      |
| Ł                | CAD for advanced design of planimetry and electrical systems                                 | PROJEX<br>Design and estimation of low voltage systems           |
| TECH<br>Suite    | Installed version: 23.1.0.0000<br>Available version: 23.1.0.0000<br>1<br>Detaks Manual START | Defails Videocourse                                              |
| WEB<br>Suite     | PBT-Q<br>Low voltage systems and boards software for design<br>and estimation                | PRICE<br>Estimation of electrical systems                        |
| Suite            | Installed version: 23.5.1.0000<br>Available version: 23.5.1.0000                             | Installed version: 23.3.0.0000<br>Available version: 23.3.0.0000 |
| PRODUCT<br>Suite | Details Videocourse                                                                          | Details Manual START                                             |
|                  | Guotation for fiber optic signal distribution systems                                        |                                                                  |
|                  | Installed version:                                                                           | ~                                                                |
|                  | software updated                                                                             |                                                                  |

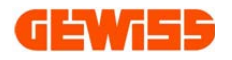